Effective Information Management for LBS through the Employment Ontario Information System Case Management System (EOIS-CaMS)

June 9, 2012 Laubach Literacy Ontario Conference Waterloo, ON Presented by: Robyn Cook-Ritchie

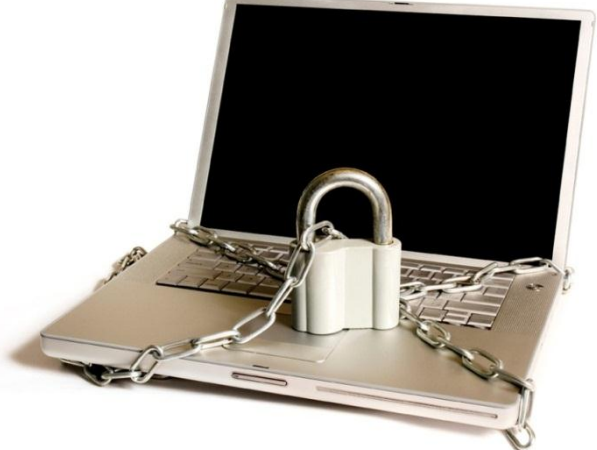

# **Session Description**

EOIS-CaMS is Employment Ontario's primary mechanism for information management, service coordination and corporate reporting.

This session provides opportunity to share insights so that LBS managers start to understand the performance management system and the connection to EOIS-CaMS.

### EOIS-CaMS and the LBS Performance Management Framework

The Performance Management Framework includes dimensions of success and core measures to assess both the service provider performance and the overall performance of the LBS Program. The information related to **effectiveness**, **customer service and efficiency** is captured in EOIS-CaMS.

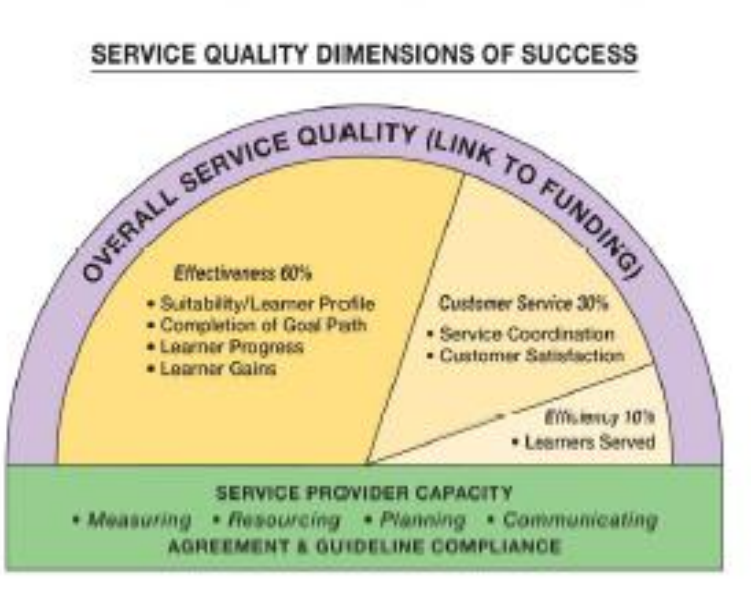

# Key Documentation

- EOIS Case Management System Service Provider User Guide:
  - Chapter 5
  - Chapter 6
  - Chapter 8b
- Literacy and Basic Skills Service Provider Guidelines (effective April 2, 2012)
- Literacy and Basic Skills Learner Carryover and Transition Guide for April 2012

All found on the Employment Ontario Partner's Gateway: <u>http://www.tcu.gov.on.ca/eng/eopg/</u>

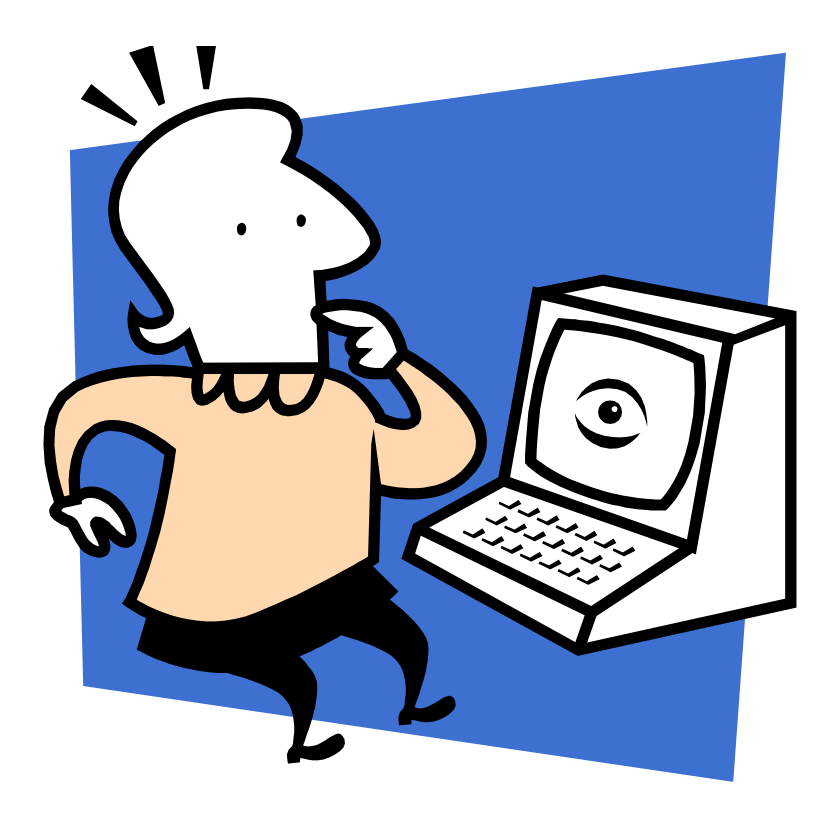

## What is a CASE?

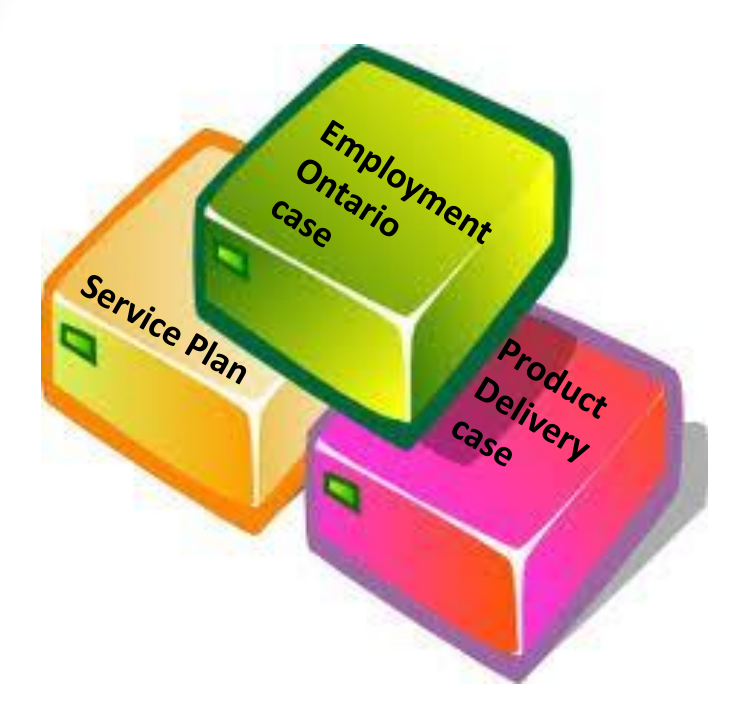

There are three types of cases:

- Integrated case (Employment Ontario case)\*
- Service Plan\*
- Product Delivery case

A client can only have one EO case but can have multiple service plans and product delivery cases.

LBS service providers will generate both EO cases and Service Plans.

# **Employment Ontario Case**

Once an Employment Ontario case is created:

- Service providers can see all the programs and services that a client is participating in or has participated in
- Service Providers can link to the person's home page and edit profile information
- TCU can create "products" for a client such as a Second Career product delivery case
- Service providers can create service plans

## Service Plans

- Customized to the program
- Outcomes-based
- Used to plan, track and monitor client participation in a program

Three types of service plans currently:

- 1. Employment Service Plan
- 2. Summer Jobs Service Plan
- **3.** Literacy and Basic Skills Service Plan

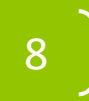

# Before you start! Screening

 Intake assessment includes high level screening to establish if literacy is what a client needs and to make sure that the services provided by LBS are right for the client. The learner's general level of ability and goal are typically determined at intake.

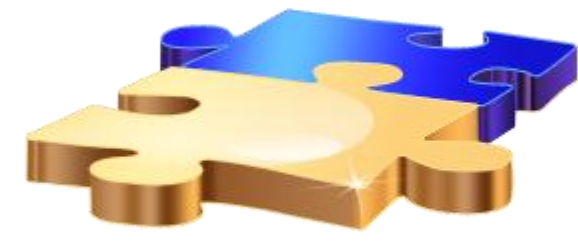

 Once it is determined that the LBS service and the client are a good fit, the service provider will, together with the client, complete the LBS Participant Registration form which is required to set-up the client in EOIS-CaMS.

## **Learner Eligibility and Suitability**

The LBS program focuses on adults who reside in Ontario that are unemployed, with special emphasis on people receiving income support. The LBS program is also open to employed Ontarians who need to improve their literacy and basic skills in order to maintain or upgrade their work skills.

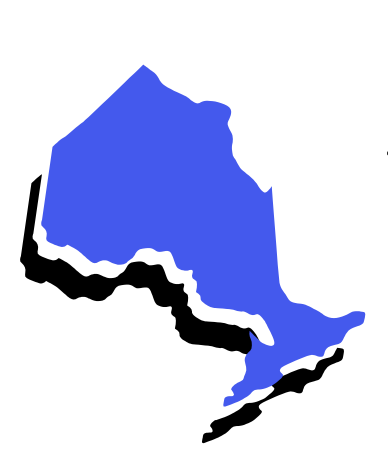

## Eligibility

LBS provider must ensure each learner is:

- An Ontario resident
- An adult whose literacy and basic skills are assessed at intake at being less than end of Level 3 of the IALSS or the OALCF
- At least 19 years old: on an exceptional basis, LBS service providers may serve young adults between ages 16 and 19 who demonstrate the maturity to benefit from adult education. However, returning to the regular school system should be the priority for these learners. LBS service providers may allow age exceptions, not exceeding ten percent of learners enrolled in a fiscal year. In individual cases, there must be a documented rationale in the learner's file.
- Proficient enough in speaking and listening to benefit fully form the language of LBS instruction (English or French). CLB level 6 for speaking and listening is the recommended minimal level of proficiency required to benefit from LBS instruction. This eligibility requirement does not apply to a Deaf learner.

Source: Service Provider Guidelines Effective April 2, 2012

idea

- 1. Develop a standard form to document rationale.
- 2. Add a CLB 6 reference sheet to your assessment package.

- The effectiveness of the LBS program will be measured by who the service provider serves, Suitability/Learner Profile, and by what the LBS program achieves through the three measures: Learner Progress, Completion of Goal Path and Learner Gains.
- Suitability/Learner Profile (10%) is a measure of who is being served. It examines and quantifies identified client barriers to learners. This measure ensures that the service providers are providing service to the clients who can most benefit from the LBS Program.

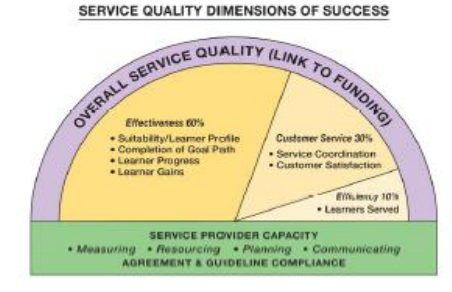

Service providers must serve clients who, on average, are experiencing at least 25% of the suitability indicators (proposed standard at maturity). This does not mean that every single client must have at least 25% of the identified indicators (some clients may have more and others may have fewer and the combination does not matter).

| INDICATORS OF                   |                                                                                         |
|---------------------------------|-----------------------------------------------------------------------------------------|
| SUITABILITY                     | DEFINITION                                                                              |
| Education level attained        | The highest education level the individual has completed at                             |
|                                 | service/program entrance is:                                                            |
|                                 | <ul> <li>&lt; grade 12.</li> </ul>                                                      |
| Source of Income                | The individual has indentified his/her source of income as one of the                   |
|                                 | following:                                                                              |
|                                 | <ul> <li>Ontario Works (OW)</li> </ul>                                                  |
|                                 | <ul> <li>Ontario Disability Support Program (ODSP)</li> </ul>                           |
|                                 | <ul> <li>No source of income</li> </ul>                                                 |
|                                 | <ul> <li>Crown Ward extended care and maintenance</li> </ul>                            |
| Time out of school, or training | The individual has been out of education or without being involved with                 |
|                                 | training for 6 years or more                                                            |
| Age                             | The individual is:                                                                      |
|                                 | older than 45 years of age and under 65                                                 |
| History of Interrupted          | The individual has identified that he/she has had a history of interrupted              |
| education                       | primary and secondary education.                                                        |
| Person with Disability          | The individual has self-identified as a person with a disability as defined             |
|                                 | by the Accessibility for Ontarians with Disabilities Act (AODA) and                     |
|                                 | Ontario Human Rights Code deliniuon                                                     |
|                                 | Includes a second who have:                                                             |
|                                 | notides persons who have.                                                               |
|                                 | <ul> <li>any degree of physical disability, minimity, mailormation</li> </ul>           |
|                                 | defect or liness and without limiting the generality of                                 |
|                                 | the formation includes disbetes molities, collepsy, a                                   |
|                                 | brain injury any degree of paralysis amoutation lack of                                 |
|                                 | physical co-ordination, blindness or visual impediment                                  |
|                                 | destress or hearing impediment, mutaness or sneech                                      |
|                                 | impediment, or physical reliance on a guide dog or other                                |
|                                 | animal or on a wheelchair or other remedial appliance                                   |
|                                 | or device.                                                                              |
|                                 | <ul> <li>a condition of mental impairment or a developmental</li> </ul>                 |
|                                 | disability:                                                                             |
|                                 | <ul> <li>a learning disability, or a dystunction in one or more of</li> </ul>           |
|                                 | the processes involved in understanding or using                                        |
|                                 | symbols or spoken language:                                                             |
|                                 | <ul> <li>a mental disorder; or</li> </ul>                                               |
|                                 | <ul> <li>an injury or disability for which benefits were claimed or received</li> </ul> |
|                                 | under the insurance plan established under the Workplace                                |
|                                 | Safety and Insurance Act, 1997 ("handicap").                                            |
| Aboriginal Person               | The constitutional and treaty rights of the Aboriginal peoples of Canada                |
| -                               | are recognized and affirmed in the Constitution Acts of 1867 and 1982                   |
|                                 | (section 35). Section 35(2) Indicates that Aboriginal peoples of Canada                 |
| 1                               | Include Indian (status or non-status), Inuit, and Métis, or a person of                 |
|                                 | Aboriginal ancestry.                                                                    |
| Deaf                            | The individual has self-identified as Deaf.                                             |
| Deafblind                       | The individual has self-identified as Dearblind                                         |
| Francophone                     | The individual has self-identified as a person whose first language or                  |
| 1                               | official language spoken at home is French.                                             |

# 3 Major Steps

 Create Employment Ontario Case
 Build the Client Profile
 Create the Literacy and Basic Skills Service Plan

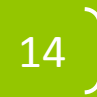

|                                         |                                                                                                    | Comparison of the second second secon |
|-----------------------------------------|----------------------------------------------------------------------------------------------------|----------------------------------------------------------------------------------------------------|
| Ber- Blot- Bloten-                      | and the second second s | Provide and the second second  |
| Magnass Barren Barran Constant          | Statistics in the second second second                                                                                                    | March March Print Billion Reserves                                                                                                    |
| Construction from Property and Parton   | The second second secon | [10] [10] [10] [10] [10] [10] [10] [10]                                                                                                    |
| Contraction in the                      | States Street Street Street Street                                                                                                    | Rolling Blacks Rolling Stations Stationers                                                                                                    |
| EW N. B.                                | Martine Course Princip                                                                                                    | Linclester and the second second seco |
| William March                           | The second second                                                                                                    | And the second second s |
| No. In the second second second         | In the second second second                                                                                                    | Green Brite Brite Brite Brite Brite                                                                                                    |
| Contraction International International |                                                                                                    | Name Road Road Road Road Road Road Road Road                                                                                                    |
|                                         | Providence Sales and Description of the Party Solice Street, Sales and Description of the Party Solice Street, Sales and Sales and Sa                                                                                                    | Real Providence Providence                                                                                                    |
|                                         | Annalista and Annalista and An | 10 <sup>-1</sup> 11 <sup>-1</sup> 11 <sup>-1</sup>                                                                                                    |

You will use the information captured on the first page of the **Participant Registration Form (PRF)** to create the Employment Ontario (EO) case in EOIS-CaMS.

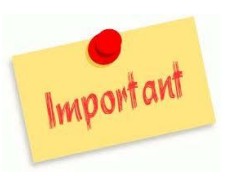

This consent portion of this form (PRF) on page 2 **MUST** be completed/signed by the client **BEFORE** any data can be entered into the system.

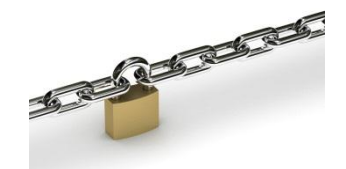

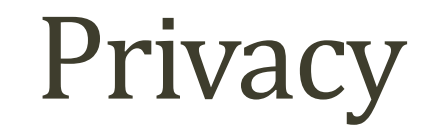

You are required to understand the "Notice of Collection and Consent" and must explain the following to each client:

- 1. Why their personal information is being collected and how it will be used.
- 2. From whom the Ministry may collect information and with whom the Ministry may share information.
- 3. What laws and regulations allow the Ministry to collect the information.
- 4. Whom to contact with questions and concerns.

Clients should understand that when they sign they are giving MTCU permission to:

- Collect information about them from 3<sup>rd</sup> parties
- Share information about them with 3<sup>rd</sup> parties

|                                                                                                    | Ministry<br>Colleges<br>Program<br>29" Floor<br>800 Bay :<br>Torono, 1                                                                                                    | of Training,<br>and Universities,<br>a Branch<br>r, NovarSlock<br>Great<br>Col MTA 112                             | Liter<br>Skill<br>Parti<br>Regi                                                                                                    | racy and<br>Is<br>icipant<br>istration                                                                                                    | Basic                          |                            |                                                             |
|----------------------------------------------------------------------------------------------------|----------------------------------------------------------------------------------------------------|----------------------------------------------------------------------------------------------------|----------------------------------------------------------------------------------------------------|----------------------------------------------------------------------------------------------------|--------------------------------|----------------------------|-------------------------------------------------------------|
|                                                                                                    |                                                                                                    |                                                                                                    |                                                                                                    |                                                                                                    |                                |                            |                                                             |
| Name<br>Last Name                                                                                                    |                                                                                                    |                                                                                                    | First N                                                                                                    | iame                                                                                                    |                                |                            | Nidde Name Nickname                                         |
| Details                                                                                                    |                                                                                                    |                                                                                                    |                                                                                                    |                                                                                                    |                                |                            |                                                             |
| Gender<br>Male Efemale E Unde                                                                                                    | acicased                                                                                                    | Date of Birth (ddm                                                                                                 | (cccvm                                                                                                    | Regis                                                                                                    | tration Date (ddm              | i tooon                    | Service Provider use only)                                  |
| Status in Canada<br>R Canadan Otizan R Part                                                                                                    | nament Res                                                                                                    | det ROte:                                                                                                    |                                                                                                    |                                                                                                    |                                |                            |                                                             |
| Date arrived in Canada (ddh                                                                                                    | ((ccccv                                                                                                    | born oublide Cana                                                                                                  | dis) Pr                                                                                                    | eferred Langu<br>Englah EFr                                                                                                    | age of Service<br>ench         | Preferr                    | ed Communication                                            |
| Marital Status<br>Single Differried (or equi                                                                                                    | valent) 🗉                                                                                                    | Underlaged                                                                                                    |                                                                                                    |                                                                                                    |                                |                            |                                                             |
| designated group(s). To                                                                                                    | a nexponse                                                                                                    | e to the question                                                                                                  |                                                                                                    | The second second second second second second second second second second second second second second second se                                                                                                    |                                |                            |                                                             |
| designated group(s). You<br>volumbary and will not afth<br>will be used by the Cover<br>policy analysis and abits<br>programs and services.                                                                                                    | r respons<br>at your eit<br>niments of<br>tical purpo                                                                                                    | e to this quastion<br>giblity. This info<br>Ontano and Cana<br>save related to emp                                 | metion<br>defor<br>ployment                                                                                                    | Visble M Francoph Person w Desf Desfbind                                                                                                    | hority<br>one<br>th Datability | E Fin<br>E Inve            | nt Nationa<br>A                                             |
| designated group(s), Yos<br>voluntary and will not aft<br>will be used by the Cover<br>policy enalyses and status<br>programs and services.                                                                                                    | r response<br>act your eit<br>nments of<br>toal purpo                                                                                                    | e to this quantition<br>(giblity. This infor<br>Orbano send Canas<br>asses related to emp                          | mation<br>distor<br>ployment                                                                                                    | Visible M  Francoph  Person w  Cesf  Cesfbind                                                                                                    | horty<br>one<br>th Daubity     | Dirin<br>Diru<br>Dive      | at Nationa<br>A<br>Ka                                       |
| designated group(s). You<br>volumbay and will not thir<br>will be used by the Cover<br>policy smithers and devices.<br>Address<br>Programs and services.                                                                                                    | r nepona<br>et your et<br>nmenta of<br>toal purpo                                                                                                    | e to fria quaetion<br>igibility. The infor<br>Onterio and Cena<br>Sensi related to emp                             | nnation<br>dator<br>ployment                                                                                                    | Visible M Francoph Person w Desr Desr Desrbind                                                                                                    | norty<br>one<br>th Dambity     | Dirin<br>Diru<br>Diru      | at Naktona<br>A<br>Ita                                      |
| designahid group(s). You volumbay and will not thir<br>volumbay and will not thir<br>policy methods and by the Gowe<br>policy methods and an evidence.<br>Address<br>Phomes Meeting Address<br>Untribute/Ap. Street No.                                                                                                    | r nepona<br>ed your wit<br>inmenta of<br>fical purpo                                                                                                    | e to fria question<br>igbility. This info<br>Ontano and Came<br>saw related to any<br>et Name                      | nration<br>dator<br>ployment                                                                                                    | Viable Millinger Millinger Milling  | norty<br>one<br>th Danabity    | Differ<br>Direct<br>Direct | PO Bas                                                      |
| designated group(d). The<br>voluntary and will not eff<br>will be used by the Clowe<br>programs and an<br>programs and announce.<br>Addresse<br>Promary Mailing Address<br>Unit/SufariAp. Street Its.<br>Cay/Town                                                                                                    | r napona<br>ad your ei<br>trail purpo                                                                                                    | e to tha question<br>gobility. The gobility of the<br>Ontano and Canas<br>uses related to any<br>est Name          | Province                                                                                                    | Vable M  Francoph  Francoph  Franco | norky<br>one<br>éh Daabilky    | © Fin<br>© Inu<br>© We     | PC Box<br>PC Box                                            |
| deegenetind group(d). The<br>evolutions and with not define<br>policy analyses and status<br>programme and status<br>programme | r nepona<br>sct your el<br>intremb ed<br>toal purpo                                                                                                    | e to the question<br>globily. They are denormal<br>Ontano and Cana<br>Saves related to any<br>all Name             | Province                                                                                                    | Vable M  Vable M  Vable M  Prancaph  Person w  Oser  Oser                                                                                                    | norty<br>one<br>th Deabity     | B Fin<br>Binu<br>Bive      | R Nationa<br>R<br>R<br>PO Box<br>Postal Code                |
| deegenetind group(d). The<br>evolutions and with not define<br>policy analyses and status<br>programme and status<br>programme and status<br>programme. Address<br>Unit/Suite/Agt. Street No<br>City/Tourn<br>Alternate Meeting Addres                                                                                                    | r nepona<br>ti your wi<br>nimenta of<br>tical purpo<br>tical purpo<br>tical surpo                                                                                                    | e to the question<br>globily. The into<br>Ontario and Cana<br>over related to eng<br>et Name                       | Province                                                                                                    | Vable M  Vable M                                                                                                    | norty<br>one<br>th Deablity    | E Fin                      | PO Bac                                                      |
| deegenetind group(d). The<br>evolutions and with not define<br>evolutions and with not define<br>policy unalyzes and status<br>programme and service.<br>Promary Meeting Addree<br>City/Town<br>Alternate Meeting Addree<br>Unit SubarApi. Street Ito<br>City/Town                                                                                                    | r nepona<br>ti your ei<br>nomenta of<br>tical purpo<br>su<br>Stre<br>Stre<br>Stre                                                                                                    | e to the question<br>goality. The inter<br>Ontario and Carls<br>Ontario and Carls<br>one related to eng<br>at Name | Province                                                                                                    | Vable VI     Francaph     Fancaph     Person w     Derfbind                                                                                                    | norty<br>one<br>ith Datability | E Fin                      | PO Bax<br>Post Code<br>Post Code                            |
| deegenetied group(d). The<br>volumetary and will not define<br>policy unalyzes and addate<br>programme and addate<br>programme and wavesce.<br>Addates<br>Promey Mailing Address<br>City/Tean<br>Attende Weiting Address<br>City/Tean<br>City/Tean                                                                                                    | r nepona<br>triver et your et<br>normenta et<br>tical purpo<br>su<br>Stre<br>Stre<br>Stre<br>Stre                                                                                                    | eto fise question<br>gobilty. Ilse info<br>Ontario and Carle<br>Union wild do any<br>et Name                       | Province Province Pro | E Vrabe M<br>B Francoph<br>Praton W<br>B Dear<br>Dearbind                                                                                                    | norty<br>one<br>it Daabiity    | E Fin                      | PC Box<br>Postal Code<br>Postal Code                        |
| designated group(d). The<br>volumbar and will not define<br>overhands and will not define<br>policy analyses and adda<br>programs and warnow.<br>Address<br>Primery Mailing Address<br>Day Team<br>Attemate Mailing Address<br>Day Team<br>Context Internation                                                                                                    | r nepona<br>trouve to your with<br>normen to of<br>the all purports<br>standing to your standing to your standing<br>standing to your standing to your standi | e to this question<br>galatify. This information<br>Contained to end<br>and name<br>all Name                       | Province<br>Province                                                                                                    | Cruble M     Francoph     Francoph     Francoph     Destbind                                                                                                    | norky<br>energy<br>en Daabley  |                            | PO Box<br>Poter Code<br>Poter Code                          |
| designative group(d). The<br>evolutions and with not define<br>evolutions and with not define<br>policy analyses and status<br>programs and status<br>programs and status<br>programs and status<br>programs. Status<br>Promary Making Addres<br>UnitSuteApt. Street No<br>City/Tean<br>Attenue Meting Addres<br>UnitSuteApt. Street No<br>City/Tean<br>Contact Intermetion<br>Promary Phone No. 8 Progr<br>9 Oth<br>9 Oth                                                                                                    | a Contract your with a contract your with a contract your with a contract of the air purport of the air purport of the air purp                | e to fina question<br>globility. Una other<br>sees related to wry<br>est Name<br>est Name                          | Province Province Pro | Charles Multiple Multiple Multi Multiple Multiple Multiple Multiple Multiple Multiple Multiple Mu     | Ent. Errai                     | Address                    | PO Box<br>Po Box<br>Potal Code                              |
| deegeneting group(d). The<br>evolutions and with not define<br>evolutions and with not define<br>policy unalyzes and shale<br>programme and service.<br>Addresse<br>Primary Masling Address<br>City/Town<br>Attemate Masting Address<br>Unit SuleAge. Street In<br>City/Town<br>Contact Information<br>Primary Phone No. 8 Hot<br>R Made<br>R Material                                                                                                    | a Contraction of the second second se                | eto fina quantion<br>golarity, lina offa<br>uwa rubbel to wry<br>at Name<br>et Name                                | Province Province Pro | R Vable VIII View<br>R Francoski<br>R Parceloski<br>R Dearbind                                                                                                    | en Davability<br>En Davability | Address                    | PO Bac<br>Post Code<br>Post Code                            |
| designeting group(d). The<br>evolutions and with not define<br>evolutions and with not define<br>policy unalyzes and status<br>programme and service.<br>Addresse<br>Primary Meshing Addres<br>City/Town<br>Attemute Meshing Addres<br>Unit/SubarAct. Street In<br>City/Town<br>Contect Information<br>Primary Phone Na. @ Hom<br>Bitter<br>Bitter                                                                                                    | r mapona<br>ci your wi<br>nimenta of<br>fical purpo<br>se<br>Sin<br>Sin<br>Sin<br>Sin<br>Sin<br>Sin<br>Sin<br>Sin<br>Sin<br>Sin                                                                                                    | e to fine question<br>globility. The other<br>swee rubbed to wry<br>at Name<br>at Name<br>Atemate P                | Province Province Pro | Protection     Protection     Protection     Protection     Protection     Protection                                                                                                    | End. Errel                     | Address                    | r Nationa<br>Re<br>Re<br>PO Box<br>Potel Code<br>Potel Code |

To create an Employment Ontario case you only need the information up to and including the primary mailing address.

# Many of the fields are non-mandatory.

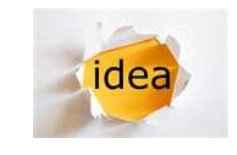

Generate a master PRF which indicates mandatory and non-mandatory fields.

|                                  |                       |                                                                                                    |                                    |              | -              |             |        |               |            |
|----------------------------------|-----------------------|----------------------------------------------------------------------------------------------------|------------------------------------|--------------|----------------|-------------|--------|---------------|------------|
| SERVICE PROVIDER MANAGER APPLICA | TION                  |                                                                                                    |                                    |              |                |             |        |               | A          |
|                                  |                       |                                                                                                    |                                    |              |                |             |        |               | EMPLOYMENT |
|                                  |                       |                                                                                                    |                                    |              |                |             |        |               | ONTARIO    |
| MY WORKSPACE                     | Confirm Person Not    | Already Registere                                                                                                    | ed                                 |              |                |             |        |               | 0          |
| 🖸 Home                           | Enter search criteria | a to help you detern                                                                                                    | nine if the person has been regist | ered before. |                |             |        |               |            |
| In the Calcader                  |                       |                                                                                                    | Sea                                | ch Reset C   | ancel Continue |             |        |               |            |
| Li Hy Calendar                   | Search Criteria       |                                                                                                    |                                    |              |                |             |        |               | 8          |
|                                  | 0-6-                  | and the second second se |                                    |              |                |             |        |               |            |
|                                  | Kerer                 | ence number:                                                                                                    |                                    |              |                |             |        |               |            |
|                                  |                       | Last Name: C                                                                                                    | ook                                |              |                | First Name: | Robyn  |               |            |
|                                  |                       | Date of Birth:                                                                                                    | 0                                  |              |                | Gender      | Female |               | -          |
|                                  | L                     |                                                                                                    |                                    |              |                | Jenden      |        |               |            |
|                                  |                       |                                                                                                    | Sea                                | ch Reset C   | ancel Continue |             |        |               |            |
|                                  | Search Results (Nu    | mber of Items: 0                                                                                                    | out of 0)                          |              |                |             |        |               |            |
|                                  | Case Reference        | Client Reference                                                                                                    | First Name                         | Last Name    | <u>e</u>       | City        |        | Date Of Birth |            |
|                                  |                       |                                                                                                    |                                    |              |                |             |        |               |            |
|                                  |                       |                                                                                                    |                                    |              |                |             |        |               |            |
|                                  |                       |                                                                                                    |                                    |              |                |             |        |               |            |
|                                  |                       |                                                                                                    |                                    |              |                |             |        |               |            |
|                                  |                       |                                                                                                    |                                    |              |                |             |        |               |            |
|                                  |                       |                                                                                                    |                                    |              |                |             |        |               |            |
|                                  |                       |                                                                                                    |                                    |              |                |             |        |               |            |
| MY WORKSPACE                     |                       |                                                                                                    |                                    |              |                |             |        |               |            |
| PARTICIPANTS                     |                       |                                                                                                    |                                    |              |                |             |        |               |            |
| CASES                            |                       |                                                                                                    |                                    |              |                |             |        |               |            |
| SERVICE PLANS                    |                       |                                                                                                    |                                    |              |                |             |        |               |            |
| SERVICE PROVIDER                 |                       |                                                                                                    |                                    |              |                |             |        |               |            |
| RECENT ITEMS                     |                       |                                                                                                    |                                    |              |                |             |        |               |            |
|                                  |                       |                                                                                                    |                                    |              |                |             |        |               |            |
|                                  |                       |                                                                                                    |                                    |              |                |             |        |               |            |
|                                  |                       |                                                                                                    |                                    |              |                |             |        |               |            |
|                                  |                       |                                                                                                    |                                    |              |                |             |        |               |            |
|                                  |                       |                                                                                                    |                                    |              |                |             |        |               |            |
|                                  |                       |                                                                                                    |                                    |              |                |             |        |               |            |
|                                  |                       |                                                                                                    | (Cro                               |              |                |             |        |               | 3.0.92     |
|                                  |                       |                                                                                                    | 1 Ontori                           | -            |                |             |        |               |            |

To create the EO case you have to register the client in the system.

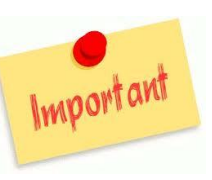

Before you create a new case it is important to make sure that the client isn't already in the system by **searching**.

If the search results show that an open EO case exists for that client, you can open the "existing case".

If the search results show that a closed EO case exists for that client, you can select "existing case and reopen".

| Register Person                                                                                                    |                       |                                                                    |                                                                                                    |              |         |
|----------------------------------------------------------------------------------------------------|-----------------------|--------------------------------------------------------------------|----------------------------------------------------------------------------------------------------|--------------|---------|
|                                                                                                    |                       | Register                                                           | Cancel                                                                                                    |              |         |
| Name of person                                                                                                    |                       |                                                                    |                                                                                                    |              |         |
| * First Name:                                                                                                    | M                     | 1                                                                  | Title:                                                                                                    | 0.0          |         |
| #Last Name                                                                                                    |                       |                                                                    | Middle Name:                                                                                                    |              |         |
| Cast Hame.                                                                                                    |                       |                                                                    | Fildule Name.                                                                                                    |              |         |
| Initials :                                                                                                    | <u></u>               |                                                                    | Suffix:                                                                                                    |              |         |
| Mother's Birth Last Name:                                                                                                    |                       |                                                                    | Birth Last Name:                                                                                                    |              |         |
| Details                                                                                                    |                       |                                                                    |                                                                                                    |              |         |
| * Gender:                                                                                                    | Female                | •                                                                  | * Date of Birth :                                                                                                    |              | 0       |
| * Registration Date:                                                                                                    | 16/4/2012             | 7                                                                  | Country of Birth:                                                                                                    |              | 0       |
| Status in Canada:                                                                                                    |                       |                                                                    | Date Arrived in Canada:                                                                                                    |              | 0       |
| Status in Canada.                                                                                                    |                       |                                                                    |                                                                                                    |              | 9       |
| Preferred Language:                                                                                                    |                       |                                                                    | Preferred Communication:                                                                                                    |              |         |
| * Marital Status:                                                                                                    | 11                    | •                                                                  | Social Insurance Number:                                                                                                    | 4            |         |
| Client Self Identification                                                                                                    |                       |                                                                    |                                                                                                    |              |         |
| Newcomer:                                                                                                    |                       |                                                                    | Visible Minority:                                                                                                    |              |         |
| Francophone:                                                                                                    |                       |                                                                    | Person with Disability:                                                                                                    | <b>E</b>     |         |
| Deaf                                                                                                    |                       |                                                                    | Deathlind                                                                                                    |              |         |
|                                                                                                    |                       |                                                                    | Dearbinit                                                                                                    | -            |         |
| Aboriginal Group:                                                                                                    |                       | •                                                                  |                                                                                                    |              |         |
| Primary Mailing Address                                                                                                    |                       |                                                                    |                                                                                                    |              |         |
| Please enter a valid postal code and click S-                                                                                                    | earch to retrieve the | e primary mailing address.                                         |                                                                                                    |              | Courteh |
| Country:                                                                                                    | Canada                |                                                                    | Postal Code Lookup:                                                                                                    |              | acurci  |
| 1                                                                                                    |                       |                                                                    |                                                                                                    |              |         |
| Primary Mailing Address Details                                                                                                    |                       |                                                                    |                                                                                                    |              |         |
| Primary Mailing Address Details                                                                                                    |                       | ]                                                                  | Street 1                                                                                                    |              |         |
| Primary Mailing Address Details Apt/Suite:                                                                                                    |                       |                                                                    | Street 1:                                                                                                    |              |         |
| Primary Mailing Address Details Apt/Suite: Street 2:                                                                                                    |                       |                                                                    | Street 1:<br>City:                                                                                                    |              |         |
| Primary Mailing Address Details Apt/Suite: Street 2: Province/State:                                                                                                    |                       |                                                                    | Street 1:<br>City:<br>Postal/Zip Code:                                                                                                    |              |         |
| Primary Mailing Address Details<br>Apt/Suite:<br>Street 2:<br>Province/State:<br>Alternate Mailing Address                                                                                                    |                       |                                                                    | Street 1:<br>City:<br>Postal/Zip Code:                                                                                                    |              |         |
| Primary Mailing Address Details<br>Apt/Suite:<br>Street 2:<br>Province/State:<br>Alternate Mailing Address<br>Same as primary :                                                                                                    |                       |                                                                    | Canada                                                                                                    | Code Lookup: | Search  |
| Primary Mailing Address Details Apt/Suite: Street 2: Province/State: Alternate Mailing Address Same as primary : Alternate Mailing Address Details                                                                                                    |                       | Country:                                                           | Street 1:<br>City:<br>Postal/Zip Code:<br>Canada • Postal                                                                                                    | Code Lookup: | Search  |
| Primary Mailing Address Details<br>Apt/Suite:<br>Street 2:<br>Province/State:<br>Alternate Mailing Address<br>Same as primary :<br>Alternate Mailing Address Details<br>Please enter a alternate mailing address if                                                                                                    | different from prim   | v<br>Country:<br>ary mailing address.                              | Canada   Street 1: City: Postal/Zip Code: Postal                                                                                                    | Code Lookup: | Search  |
| Primary Mailing Address Details         Apt/Suite:         Street 2:         Province/State:         Alternate Mailing Address         Same as primary :         Alternate Mailing Address Details         Please enter a alternate mailing address if         Apt/Suite:                                                                                                    | different from prim   | Country:                                                           | Canada V Postal / Zip Code:                                                                                                    | Code Lookup: | Search  |
| Primary Mailing Address Details         Apt/Suite:         Street 2:         Province/State:         Alternate Mailing Address         Same as primary :         Image: Alternate Mailing Address Details         Please enter a alternate mailing address of Joint         Apt/Suite:         Street 2:                                                                                                    | different from prim   | Country:                                                           | Street 1:<br>City:<br>Postal/Zip Code:<br>Canada V Postal /<br>Street 1:<br>City:                                                                                                    | Code Lookup: | Search  |
| Primary Mailing Address Details Apt/Suite: Street 2: Province/State: Alternate Mailing Address Same as primary : Alternate Mailing Address Details Please enter a alternate mailing address if Please enter a alternate mailing address freet 2: Street 2: Province/State:                                                                                                    | different from prim   | Country:                                                           | Canada                                                                                                    | Code Lookup: | Search  |
| Primary Mailing Address Details Apt/Suite: Street 2: Province/State: Alternate Mailing Address Same as primary : Alternate Mailing Address Details Please enter a alternate mailing address if Apt/Suite: Street 2: Province/State: Phone Number                                                                                                    | different from prim   | Country:                                                           | Canada                                                                                                    | Code Lookup: | Search  |
| Primary Mailing Address Details Apt/Suite: Street 2: Province/State: Alternate Mailing Address Same as primary : Alternate Mailing Address Details Please enter a alternate mailing address of Apt/Suite: Street 2: Province/State: Phone Number                                                                                                    | different from prim   | Country:                                                           | Canada Postal / Zip Code:<br>Canada Postal / Zip Code:<br>Canada Street 1:<br>City:<br>Postal / Zip Code:<br>City:                                                                                                    | Code Lookup: | Search  |
| Primary Mailing Address Details         Apt/Suite:         Street 2:         Province/State:         Alternate Mailing Address         Same as primary :         Alternate Mailing Address Details         Please enter a alternate mailing address if         Apt/Suite:         Street 2:         Province/State:         Phone Number         Type:       Primary                                                                                                    | different from prim   | Country:                                                           | Canada Postal / Zip Code:<br>Canada Postal / Zip Code:<br>Canada Street 1:<br>Canada Street 1:<br>City:<br>Postal / Zip Code:<br>City:<br>City:<br>City:<br>City:<br>City:<br>City:<br>City:<br>City:<br>City:<br>City:<br>City:<br>City:<br>City:<br>City:<br>City:<br>Canada Street 1:<br>City:<br>Canada Street City:<br>City:<br>Canada Street City:<br>City:<br>Canada Street City:<br>City:<br>Canada Street City:<br>City:<br>Ci | Code Lookup: | Search  |
| Primary Mailing Address Details         Apt/Suite:         Street 2:         Province/State:         Alternate Mailing Address         Same as primary :         Alternate Mailing Address Details         Please enter a alternate mailing address if         Apt/Suite:         Street 2:         Province/State:         Phone Number         Type:       Primary         Type:       Alternate                                                                                                    | different from prim   | Country:<br>ary mailing address.<br>*<br>Phone<br>Number:<br>Phone | Canada  Postal/Zip Code: Canada Postal/Zip Code: Canada Postal/Zip Code: Canada Canada                                                                                                    | Code Lookup: | Search  |
| Primary Mailing Address Details         Apt/Suite:         Street 2:         Province/State:         Alternate Mailing Address         Same as primary :         Alternate Mailing Address Details         Please enter a alternate mailing address if         Apt/Suite:         Street 2:         Province/State:         Phone Number         Type:       Primary         Type:       Alternate                                                                                                    | different from prim   | Country:<br>ary mailing address.                                   | Canada  Postal / Zip Code: Canada Postal / Zip Code: Canada Postal / Zip Code: Canada Canada                                                                                                    | Code Lookup: | Search  |
| Primary Mailing Address Details         Apt/Suite:         Street 2:         Province/State:         Alternate Mailing Address         Same as primary :         Alternate Mailing Address Details         Please enter a alternate mailing address if         Apt/Suite:         Street 2:         Province/State:         Phone Number         Type:         Primary         Arr         Type:         Pleax Arr                                                                                                    | different from prim   | Country:<br>ary mailing address.                                   | Canada  Postal / Zip Code: Canada Postal / Zip Code: Canada Postal / Zip Code: Canada Canada                                                                                                    | Code Lookup: | Search  |
| Primary Mailing Address Details         Apt/Suite:         Street 2:         Province/State:         Alternate Mailing Address         Same as primary :         Alternate Mailing Address Details         Please enter a alternate mailing address if         Apt/Suite:         Street 2:         Province/State:         Phone Number         Type:         Type:         Alternate         Arr         Type:         Flax         Arr         Type:         Fax                                                                                                    | different from prim   | Country:<br>ary mailing address.                                   | Canada  Postal / Zip Code: Canada Postal / Zip Code: Canada Postal / Zip Code: Canada Canada                                                                                                    | Code Lookup: | Search  |
| Primary Mailing Address Details         Apt/Suite:         Street 2:         Province/State:         Alternate Mailing Address         Same as primary :         Alternate Mailing Address Details         Please enter a alternate mailing address if         Apt/Suite:         Street 2:         Province/State:         Phone Number         Type:         Type:         Please anter a alternate mailing address if         Apt/Suite:         Street 2:         Province/State:         Phone Number         Type:         Pipe:         Pipe:         Platernate         Arr         Type:         Fax         Anternate         Email Address: | different from prim   | Country:<br>ary mailing address.                                   | Canada Postal<br>Canada Postal<br>Canada Postal<br>Canada Postal<br>Canada Canada<br>Canada Canada<br>Canada Canada<br>Canada Postal<br>Canada<br>Canada<br>Canada<br>Postal<br>Canada<br>Canada<br>Ca                                                                                                    | Code Lookup: | Search  |
| Primary Mailing Address Details         Apt/Suite:         Street 2:         Province/State:         Alternate Mailing Address         Same as primary :         Alternate Mailing Address Details         Please enter a alternate mailing address if         Apt/Suite:         Street 2:         Province/State:         Phone Number         Type:         Primary         Type:         Alternate         Arr         Type:         Fax                                                                                                    | different from prim   | ay mailing address.                                                | Canada  Postal /Zip Code: Canada  Postal /Zip Code: Canada  Postal /Zip Code: Canada  Canada                                                                                                    | Code Lookup: | Search  |

When you are completing the registration screen remember that fields that have an asterisk are **MANDATORY**.

| Aboriginal Group:                             | <b>.</b>                                      |                     |           |        |
|-----------------------------------------------|-----------------------------------------------|---------------------|-----------|--------|
| Primary Mailing Address                       |                                               |                     | 8         |        |
| Please enter a valid postal code and click Se | arch to retrieve the primary mailing address. |                     |           |        |
| Country:                                      | Canada 🔻                                      | Postal Code Lookup: | r Search  |        |
| Primary Mailing Address Details               |                                               |                     | Address I | Lookup |
| Apt/Suite:                                    |                                               | Street 1:           |           |        |

- If the address is not found check the Canada Post website: <u>http://www.canadapost.ca/</u>
- The client's primary address must be in Ontario.
- If you have an alternate mailing address you can add it. This is not a mandatory field.

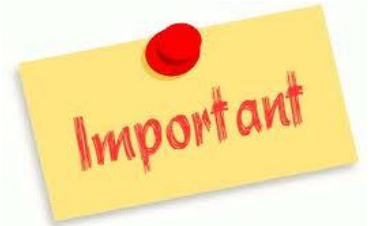

### Most records can be edited. However once the EO case is opened you can't delete it.

When you finish entering or editing any information always click "save".

When you are editing a record it will often open in a new window. Make sure you close the window after you have saved your changes.

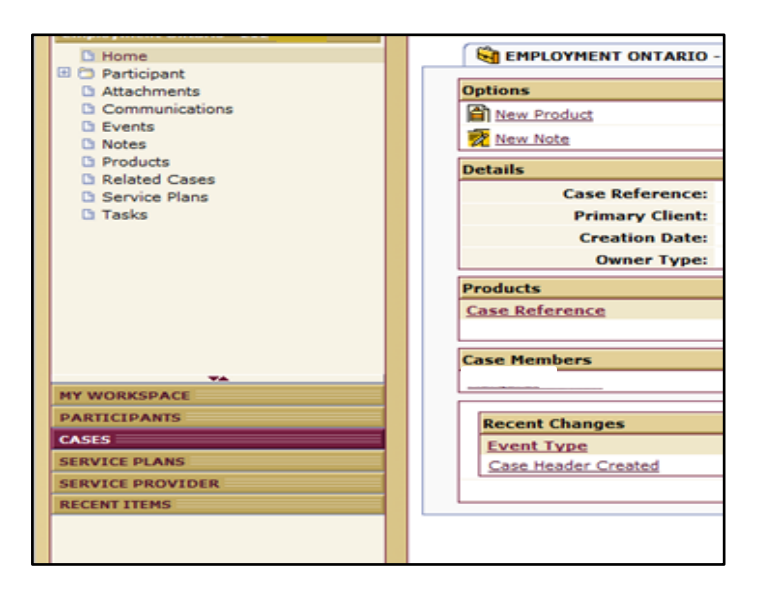

Once a client is registered the **EO Home Page** is created. This is the place where service providers and ministry staff can share client information.

An EO Case Reference Number is generated for the case. This number should be recorded on the PRF.

From this page you can:

- see all the programs and services that a client is participating in or has participated in
- link to the person's home page and edit profile information
- TCU can create "products" for a client such as a Second Career product delivery case
- Service providers can create service plans

# Step 2: Building a Client Profile

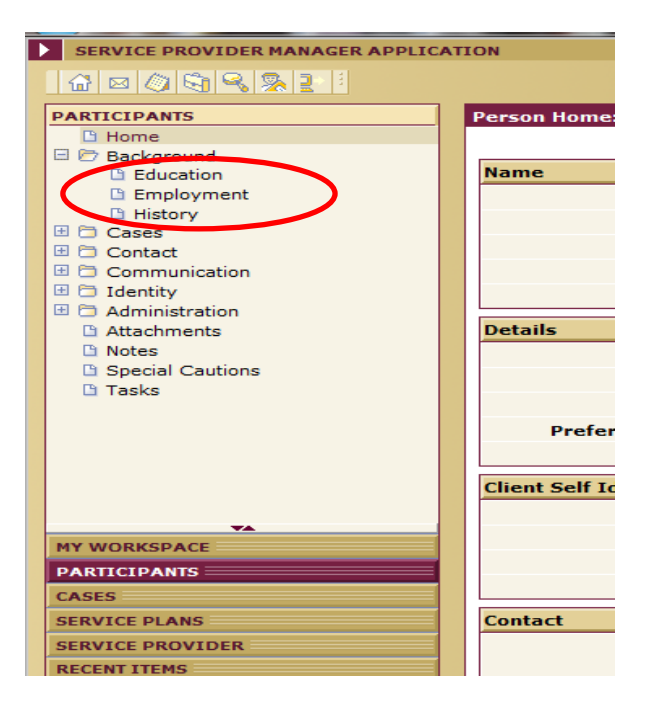

Once you have generated an EO case you can add additional client profile information such as education and employment records.

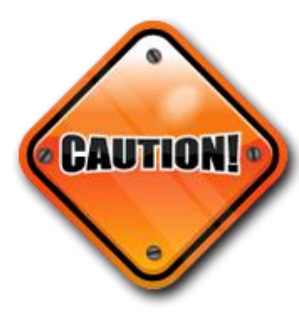

When adding **Employment Records** you need to have access to National Occupational Classification (NOC) and the North American Industry Classification System (NAICS). The EOIS-CaMS system times out if you take too long so before you get started you might want to look up the codes you will need ahead of time.

Tip for NOC and NAICS— add shortcuts to your desktop!

### **Building a Client Profile**

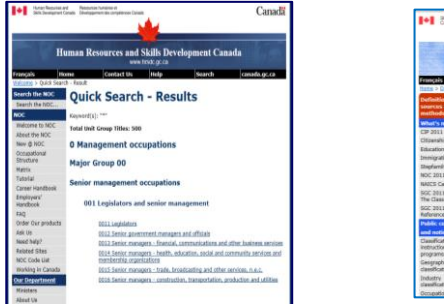

| Canadia Canadia                                              | ngue<br>de    |                                               |        | Canada                                                                      |
|--------------------------------------------------------------|---------------|-----------------------------------------------|--------|-----------------------------------------------------------------------------|
| -                                                            |               |                                               |        |                                                                             |
|                                                              |               | Statistics Cana                               | da     | A MA                                                                        |
| Français No                                                  | -             | Contact Us Help                               |        | Search canada.gc.ca                                                         |
| Definitions, data<br>sources and<br>methods<br>What's new    | North<br>2007 | American Industry Cla                         | ssific | cation System (NAICS)                                                       |
| CIP 2011                                                     | Seatth 3      | SICS .                                        |        |                                                                             |
| Education                                                    | ш             | Agriculture, Forestry, Fishing<br>and Hunting | 53     | Real Estate and Rental and<br>Leasing                                       |
| Shefwrify<br>NOC 2011                                        | 22.           | Mining, Quarrying, and Oil and Gas Extraction | 58     | Professional, Scientific and<br>Technical Services                          |
| NACCS Canada 2012<br>SGC 2011 Volume 1,                      | 22            | utilities                                     | 22     | Management of Companies and<br>Enterprises                                  |
| The Classification<br>SGC 2011 Volume II,<br>Reference Plaps | 22            | Canabraction                                  | 20     | Administrative and Support,<br>Waste Management and<br>Remediation Services |
| Public consultation                                          | 31-33         | Manufacturing                                 | 21     | Educational Services                                                        |
| Classifications of<br>instructional                          | 41            | wholesale Trade                               | 22     | Health Care and Social<br>Assistance                                        |
| programo<br>Geographic<br>riaselfrations                     | 49.45         | Retail Trade                                  | 22     | Arts, Entertainment and<br>Recreation                                       |
| Industry                                                     | 58:68         | Transportation and<br>Warehousing             | 72     | Accommodation and Food<br>Services                                          |
| Gampleations                                                 |               |                                               |        |                                                                             |

#### For NOC:

http://www5.hrsdc.gc.ca/noc/english/noc/2006/QuickSearch.aspx?val65=\* Use the matrix to determine the "major group" and "skill level". Search using "Structure" in the NOC to determine the correct code.

For NAICS: <u>http://www.statcan.gc.ca/subjects-sujets/standard-norme/naics-</u> scian/2007/list-liste-eng.htm

To search NAICS – you need to know what type of industry the employment related to. Searching under "example activities" is helpful. Think about the "industry".

| To Date:         |                                                       |        | Placement Category:        |      |
|------------------|-------------------------------------------------------|--------|----------------------------|------|
| y Of Employment: | Canada                                                |        | Employment Hours per Week: | 5    |
| Employment NOC:  | Light Duty Cleaners <                                 |        | Wage Amount:               | 0.00 |
| NAICS Code:      | Janitorial Services (except Window<br>Cleaning) CAN 🗲 |        | Per:                       |      |
|                  |                                                       |        |                            |      |
|                  |                                                       |        |                            |      |
|                  | Edit                                                  | Delete | Close                      |      |

Ensure that the NOC and NAICS descriptions match and make sense!

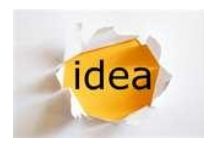

Create "cheat sheet" of common NOC and NAICS codes

#### **The Service Plan Elements**

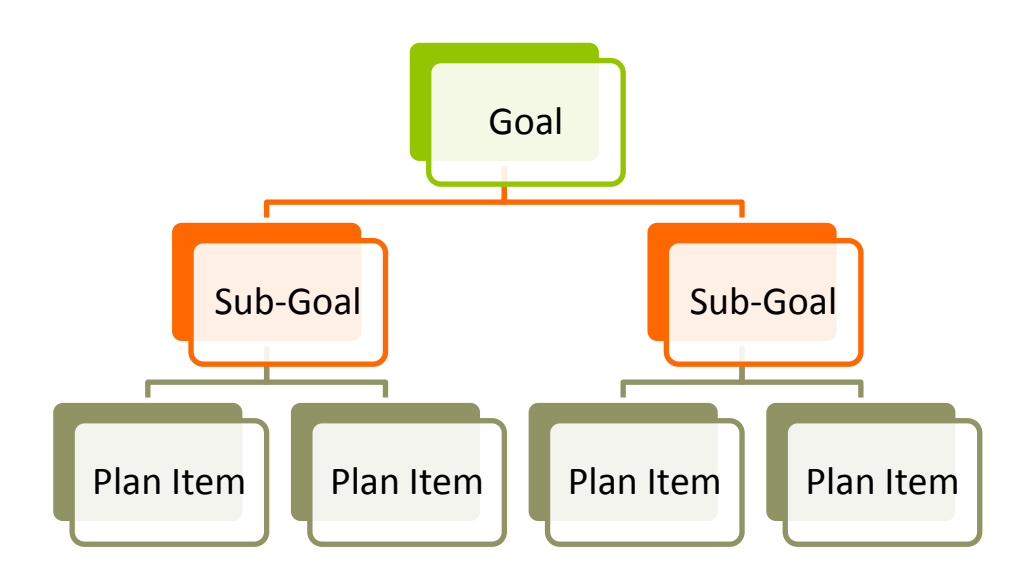

#### **Steps to creating the Service Plan**

- A. Generate a new service plan for the client from the template.
- B. Create the client summary.
- C. Add a sub-goal(s).
- D. Add a plan item(s) related to that sub-goal.
- E. Submit plan for approval.
- F. Create plan summary.
- G. Record acceptance of plan summary.

A. Generate a new service plan for the client from the template.

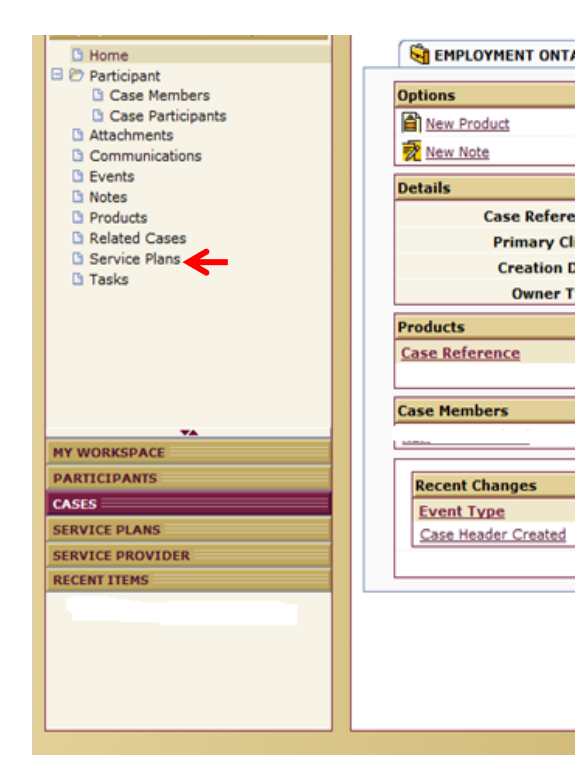

Find the EO case home page for you client.

From here you can find "service plans" under that EO case in the navigation pane.

A. Generate a new service plan for the client from the template.

|               | * Owner:                              | Robyn Cook-Ritchie                                  | T   |
|---------------|---------------------------------------|-----------------------------------------------------|-----|
|               | * Service Delivery Site:              | Grand Erie Learning Alternatives - Brantford - LBS  | Q 🗞 |
| Template Name |                                       |                                                     |     |
| Template:     | Goal Path to Postsecondary   Voie d   | e transition vers les études postsecondaires        | T   |
|               | Goal Path to Employment   Voie de tra | insition vers l'emploi                              |     |
|               | Goal Path to Apprenticeship   Voie d  | transition vers une formation en apprentissage      |     |
|               | Goal Path to Secondary School Cred    | it   Voie de transition vers les études secondaires |     |
|               | Goal Path to Postsecondary   Voie d   | transition vers les études postsecondaires          |     |
|               | Goal Path to Independence   Voie de   | transition vers l'autonomie                         |     |

A **goal** is what the learner wants to achieve once leaving the LBS Program. It is the next step to which the learner transitions after completing the LBS Program.

A **goal path** refers to the preparation required to exit LBS and transition to the goal and is delivered by the LSB service provider.

The LBS Program has five goal paths:

- The employment goal path primarily prepares the learner for an activity for which an individual earns a wage or salary. Preparation for activities that model work, such as volunteering at a workplace, internships and community placements, are also included in the employment goal path.
- The apprenticeship goal path prepares the learners for on-the-job workplace-based training programs for a career in the skilled trades. Preparation for specific vocational skills is also included in the apprenticeship goal path.
- The **secondary school credit goal path** prepares learners for Ontario Ministry of Education secondary school credit courses leading to an Ontario Secondary School Diploma.
- The postsecondary goal path prepares learners for formal education opportunities at a college or university for which high school completion or its equivalency is the normal entrance requirement.
- The independence goal path prepares learners for the literacy and basic skills required in four functions that contribute to personal independence (managing basic needs, managing personal health, managing personal issues and relationships, and participating in the community).

Source : Service Provider Guidelines, p.38

For more information refer to the five Goal Path Description Documents found on EOPG: http://www.tcu.gov.on.ca/eng/eopg/oalcf/

| Step 3: | Creating an                | LBS Service Plan                                   | Α. | Generate a<br>new service<br>plan for the<br>client from the |  |
|---------|----------------------------|----------------------------------------------------|----|--------------------------------------------------------------|--|
|         | Plan Reference Number:     |                                                    |    | template.                                                    |  |
|         | Status:<br>Closure Reason: | Open                                               |    |                                                              |  |
|         | Outcome:                   |                                                    |    |                                                              |  |
|         | Referred In:               | EO - Literacy and Basic Skills<br>Service Provider |    |                                                              |  |
|         | Closed Date:               |                                                    |    |                                                              |  |
|         |                            |                                                    |    |                                                              |  |
|         |                            |                                                    |    |                                                              |  |

Once you have saved the plan the status is "open".

A service plan case reference number is also generated. The case reference number should be recorded on the PRF.

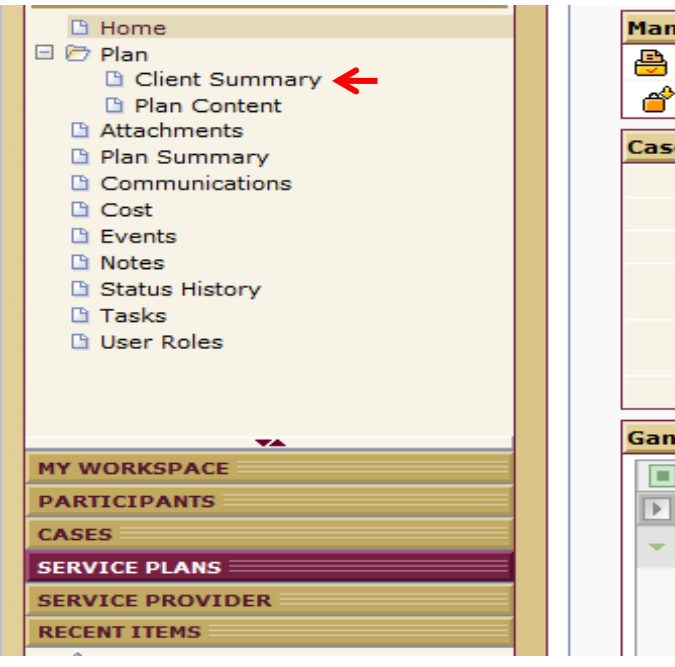

| Manage    |                  |
|-----------|------------------|
| 🖶 Submi   | t for Appr       |
| Close     |                  |
| <u> </u>  |                  |
| Case Deta | ails             |
|           |                  |
|           |                  |
|           |                  |
|           |                  |
|           | Servi            |
|           |                  |
|           |                  |
|           |                  |
|           |                  |
|           |                  |
| Gantt Vie | w                |
| Gantt Vie | w                |
| Gantt Vie | w                |
| Gantt Vie | w<br>cted<br>All |
| Gantt Vie | w<br>cted<br>All |

B. Create the client summary.

| * Language Spoken<br>ent Summary<br>an Content<br>hments<br>Summary<br>Source of Income | at Home:<br>anguage:   | • | * Language Spoken at Last<br>Workplace:            |   |  |
|-----------------------------------------------------------------------------------------|------------------------|---|----------------------------------------------------|---|--|
| an Content * Service Provision L<br>hments<br>Summary Source of Income                  | anguage:               |   |                                                    |   |  |
| Summary Source of Income                                                                |                        | • |                                                    |   |  |
|                                                                                         |                        |   |                                                    |   |  |
| * Source o                                                                              | f Income:              | • |                                                    |   |  |
| Education                                                                               |                        |   |                                                    |   |  |
| s History                                                                               | ducation<br>ompleted:  | • | * Country Highest Level of<br>Education Completed: |   |  |
| Roles Time Out o                                                                        | f Formal<br>ducation : | • | * Time Out of Training :                           |   |  |
| * History of Int                                                                        | errupted<br>ducation : | • |                                                    |   |  |
| Employment                                                                              |                        |   |                                                    |   |  |
| * Labour Force Att                                                                      | achment:               | • | * Employment Experience:                           |   |  |
| * Registered Ap                                                                         | prentice:              | • | * Time Out of Work:                                |   |  |
| SPACE Assessment                                                                        |                        |   |                                                    |   |  |
| ANTS * Entry Assessn                                                                    | nent Tool:             | • | Date of Assessment (for Entry<br>Assessment Tool): | ٥ |  |
| LANS * Learner Gai                                                                      | ins Score:             |   | Date of Assessment (for<br>Learner Gains Score):   | ٥ |  |
| * Estimated Learne<br>Time Com                                                          | r Weekly<br>mitment :  |   |                                                    |   |  |
| Canadian Language Ber                                                                   | chmarks Assessment     |   |                                                    |   |  |
| *                                                                                       | Speaking:              | • | * Reading:                                         |   |  |
|                                                                                         |                        |   |                                                    |   |  |

B. Create the clientsummary.

Most mandatory fields are marked with an asterisk.

- The estimated learner weekly time commitment is in hours and must be a number between 1 and 100.
- Enter a "0" for learner gains score as it requires you to put a value in. If the learner is new then don't put in a date. However, if it is a carryover learner see note below.

Important

In order to mark a carryover client in the system, LBS staff users of EOIS-CaMS will be required to enter January 1st, 2012, as the Date of the Assessment for their *Learner Gains score*.

y and Basic

Nan

| Home     Plan     Client Summary     Plan Content     Plan Content     Plan Summary     Communications     Cost     Events     Notes     Status History     Tasks            | SERVICE PLANS                                                                                                    | Plan Content: Lit |
|----------------------------------------------------------------------------------------------------|----------------------------------------------------------------------------------------------------|-------------------|
| Home     Home     Plan     Client Summary     Plan Content     Attachments     Plan Summary     Communications     Cost     Events     Notes     Status History     Tasks    |                                                                                                    | EMPLO             |
| Home     Plan     Client Summary     Plan Content     Attion     Plan Content     Plan Summary     Communications     Cost     Events     Notes     Status History     Tasks |                                                                                                    | New Sub-G         |
| 🗅 User Roles                                                                                                    | Home Plan Client Summary Plan Content Attachments Plan Summary Communications                                     | Action            |
|                                                                                                    | Cost<br>Events<br>Notes<br>Status History<br>Tasks<br>User Roles                                                  |                   |
| MY WORKSPACE                                                                                                    | Cost<br>Events<br>Notes<br>Status History<br>Tasks<br>User Roles                                                  |                   |
| MY WORKSPACE                                                                                                    | Cost<br>Cost<br>Events<br>Notes<br>Status History<br>Tasks<br>User Roles<br>WWORKSPACE                            |                   |
| MY WORKSPACE<br>PARTICIPANTS<br>CASES                                                                                                    | Cost<br>Cost<br>Events<br>Notes<br>Status History<br>Tasks<br>User Roles<br>MY WORKSPACE<br>PARTICIPANTS<br>CASES |                   |

The next step is to add plan content. In order to add plan content you need a sub-goal.

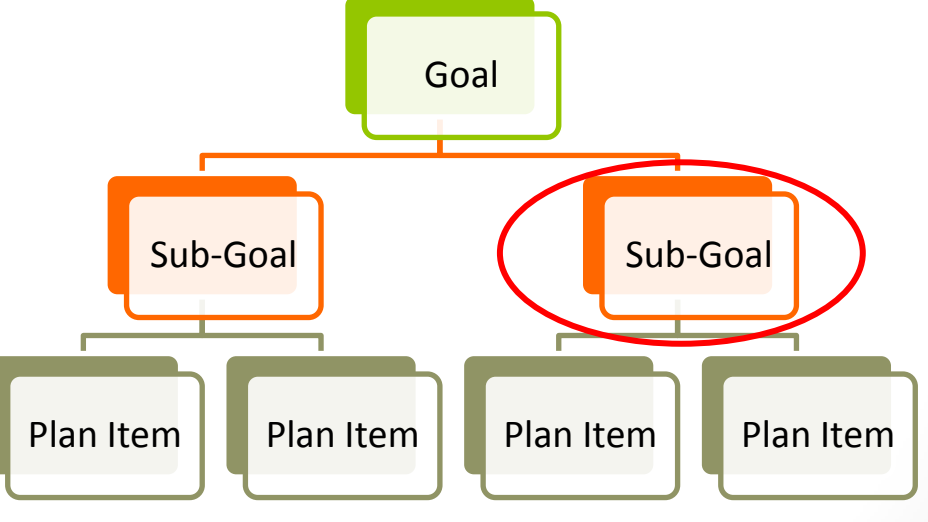

C. Add a sub-goal(s).

### Step 3: Creating an LBS Service Plan

| 🕒 Home           |               | Cancel                                                                                                    |
|------------------|---------------|----------------------------------------------------------------------------------------------------|
| Client Summary   | Sub-Goal Type |                                                                                                    |
| 🗅 Plan Content   | Action        | Sub-Goal Type                                                                                                   |
| Attachments      | Select        | Competencies                                                                                                    |
| Plan Summary     | Select        | Referral to Other Programs and Services                                                                         |
| Communications   | Select        | Training Supports                                                                                               |
| 🗅 Events         |               | Cancel                                                                                                    |
| Notes            |               |                                                                                                    |
| C Status History |               |                                                                                                    |
| Li Tasks         |               |                                                                                                    |
|                  |               |                                                                                                    |
|                  |               |                                                                                                    |
|                  |               |                                                                                                    |
|                  |               |                                                                                                    |
|                  |               | The second second second second second second second second second second second second second second second se |
|                  |               | Inree types of sub-goals.                                                                                       |
|                  |               |                                                                                                    |
| PARTICIPANTS     |               |                                                                                                    |
| CASES            |               |                                                                                                    |
| SERVICE DI ANS   |               |                                                                                                    |
|                  |               |                                                                                                    |
| DECENT TIENS     |               |                                                                                                    |
| RECENTITEMS      |               |                                                                                                    |

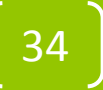

Previous Cancel Sub-Goal Action Name Description Find and Use Information Select Communicate Ideas and Information Select Select Understand and Use Numbers Select Use Digital Technology Select Manage Learning Select Engage with Others Select Learning Activities

Previous Cancel

#### The first category is **competencies.**

Note that learning activities are also listed here with the six competencies. Completion of **learning activities** are a performance indicator for the **completion of goal path** effective measure.

UAUTY DIMENSIONS OF SUCCESS

C. Add a sub-goal(s).

| 1 Home              |          | Previous Cance                            | <u>ə</u> l  |
|---------------------|----------|-------------------------------------------|-------------|
| Client Summary      | Sub-Goal |                                           |             |
| 🗅 Plan Content      | Action   | <u>Name</u>                               | Description |
| Attachments         | Select   | Referral Out to Other Community Resources |             |
| Plan Summary        | Select   | Referral to Other Programs and Services   |             |
| 🗅 Cost              |          | Previous Cance                            | 9           |
| 🗅 Events<br>🗅 Notes |          |                                           |             |

The next category of sub-goal is **Referral to Other Programs and Services.** There are two sub-categories.

**Service Coordination** is a measure of how the service provider's coordination, integration and supported access to and from other services are effectively incorporated into a client's LBS Learner Plan.

Source: Service Provider Guidelines Effective April 2, 2012

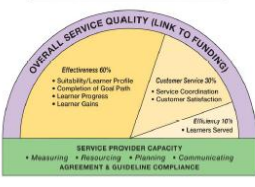

C. Add a sub-goal(s).

C. Add a sub-goal(s).

#### Step 3: Creating an LBS Service Plan

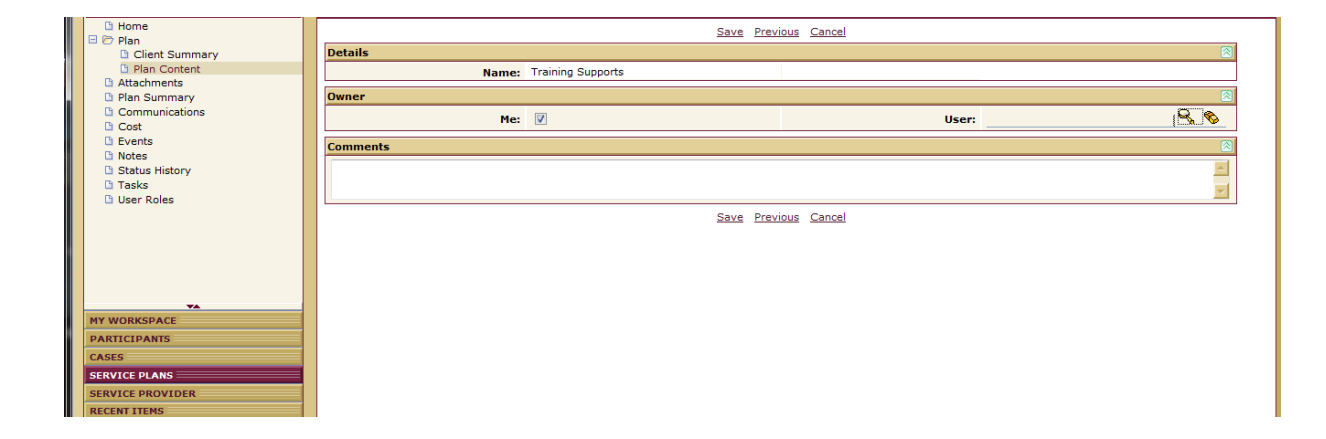

Training Supports is the third category.

| Step 3: Creating an LBS Service Plan | D. Add a plan<br>item(s)<br>related to<br>that sub-<br>goal. |
|--------------------------------------|--------------------------------------------------------------|
| Gantt View                           |                                                              |
| MY WORKSPACE Actual                  |                                                              |
| PARTICIPANTS Show All                |                                                              |
| CASES                                |                                                              |
| SERVICE PLANS                        |                                                              |
| SERVICE PROVIDER                     |                                                              |
| RECENT ITEMS                         |                                                              |

The next step is to add the **plan item** which you do by opening the sub-goal.

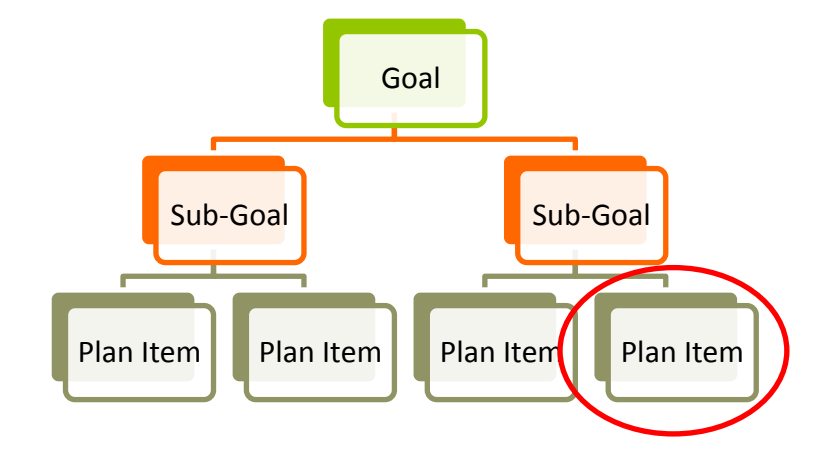

D. Add a plan item(s) related to that sub-goal.

| SERVICE PLANS                   | Select Plan Item Ty | pe:                                                   |                 | ?           |
|---------------------------------|---------------------|-------------------------------------------------------|-----------------|-------------|
| 🗅 Home                          |                     | Cancel                                                |                 |             |
| 🗆 🗁 Plan                        | Rian Itom           |                                                       |                 | <b>a</b>    |
| Client Summary     Plan Content |                     | News                                                  | Dian Them Town  | Description |
| Attachments                     | Action              | Name<br>Read Castience Text                           | Plan Item Type  | Description |
| Plan Summary                    | Select              |                                                       | Basic Plan Item |             |
| Communications                  | Select              | Interpret Documents                                   | Basic Plan Item |             |
| 🗅 Cost                          | Select              | Extract Info from Films, Broadcasts and Presentations | Basic Plan Item |             |
| Events                          |                     | Cancel                                                |                 |             |
| D Obstant Unitered              |                     |                                                       |                 |             |
| Status History     Tasks        |                     |                                                       |                 |             |
| User Roles                      |                     |                                                       |                 |             |
|                                 |                     |                                                       |                 |             |
|                                 |                     |                                                       |                 |             |
|                                 |                     |                                                       |                 |             |
|                                 |                     |                                                       |                 |             |
|                                 |                     |                                                       |                 |             |
|                                 |                     |                                                       |                 |             |
|                                 |                     |                                                       |                 |             |
|                                 |                     |                                                       |                 |             |
| MY WORKSPACE                    |                     |                                                       |                 |             |
| PARTICIPANTS                    |                     |                                                       |                 |             |
| ASES                            |                     |                                                       |                 |             |
| SERVICE PLANS                   |                     |                                                       |                 |             |
| SERVICE PROVIDER                |                     |                                                       |                 |             |
| RECENT ITEMS                    |                     |                                                       |                 |             |
| *                               |                     |                                                       |                 |             |

The plan item always relates to the sub-goal.

For competencies, the plan item choices are the task groups for the competency.

|                  | Additional Information   |                                             |                   | 8        |
|------------------|--------------------------|---------------------------------------------|-------------------|----------|
| VA.              | * Service Delivery Site: | Grand Erie Learning Alternatives - Brar 🗣 🗞 | Delivery Method:  | •        |
| MY WORKSPACE     | Milestone:               |                                             | Blended Learning: |          |
| PARTICIPANTS     |                          |                                             |                   |          |
| CASES            | Comments                 |                                             |                   | <u> </u> |
| SERVICE PLANS    |                          |                                             |                   | <u>×</u> |
| SERVICE PROVIDER |                          |                                             |                   | V        |

A milestone is selected for each plan item related to competency sub-goals.

Milestones are performance indicators for both Learner Progress and Completion of Goal Path

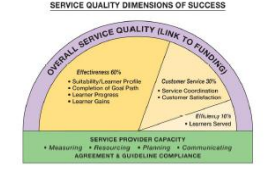

E. Submit plan for approval.

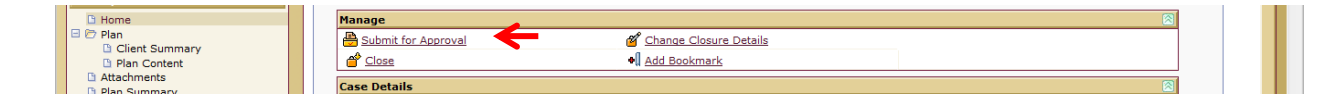

#### Submit the plan for approval

| Status:         | Approved 🗲                                         |
|-----------------|----------------------------------------------------|
| Closure Reason: |                                                    |
| Outcome:        |                                                    |
| Referred In:    | EO - Literacy and Basic Skills<br>Service Provider |
| Closed Date:    |                                                    |
|                 |                                                    |
|                 |                                                    |
|                 |                                                    |
|                 |                                                    |
|                 |                                                    |
|                 |                                                    |
|                 |                                                    |
|                 |                                                    |
|                 |                                                    |
|                 |                                                    |
|                 |                                                    |
|                 |                                                    |

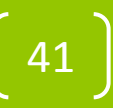

F. Create plan summary.

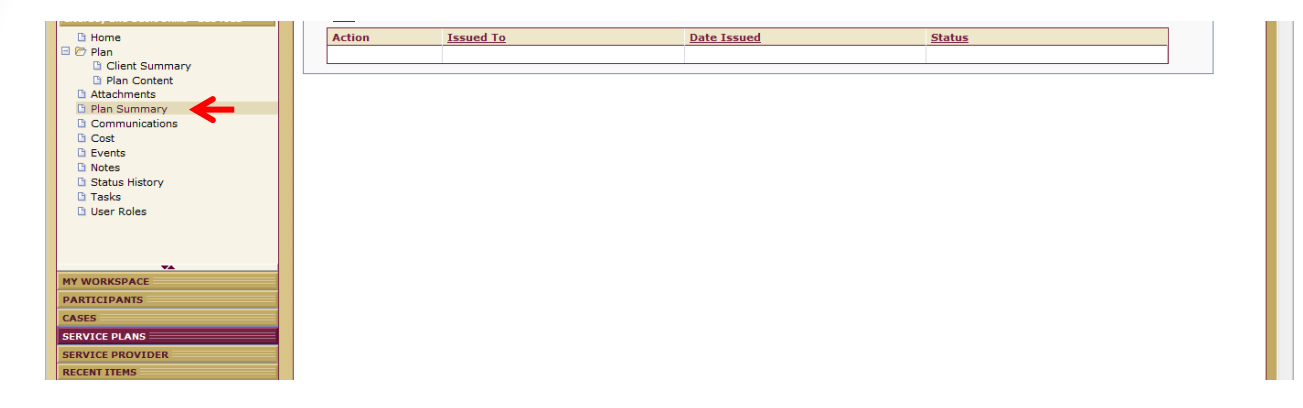

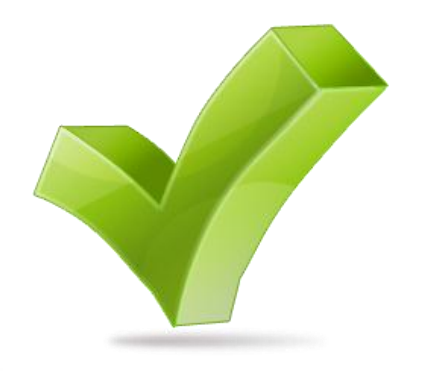

The next step is to create a **plan summary**.

In order for the service plan to be activated the **Plan Summary** must be accepted by the learner. This means printing off a copy of the **Plan Summary**, reviewing it with the learner, having the Learner sign the plan and then recording the acceptance of the plan in EOIS-CaMs.

## F. Create plan summary.

| Home Plan Client Summary Plan Content Hatschments Plan Summary Communications Cost | Are you sure you want to print this pl | Literacy and Basic Si                                       | Service Pla                     | n Summary  |                     |             |     |   |      |
|------------------------------------------------------------------------------------|----------------------------------------|-------------------------------------------------------------|---------------------------------|------------|---------------------|-------------|-----|---|------|
| C Events<br>Notes                                                                  |                                        | Issue Date: 19/04/20                                        | 12                              | Contact:   | Robyn Cook-Ritchie  |             | 1   |   |      |
| C Status History                                                                   |                                        | Delivery Site: Grand Er                                     | e Learning Alternatives - Brant | ford - LBS |                     |             |     |   |      |
| G User Roles                                                                       |                                        | Location: 1 MARKE<br>BRANTFC<br>Ontario<br>N3T6C8<br>Canada | T ST<br>RD                      | Phone #:   | (519)759-0000       |             |     |   |      |
|                                                                                    |                                        | Service Plan Comments                                       |                                 |            |                     |             | ı I |   |      |
|                                                                                    |                                        |                                                             |                                 |            |                     |             |     |   |      |
|                                                                                    |                                        |                                                             |                                 |            |                     |             |     |   |      |
| MY WORKSPACE                                                                       |                                        |                                                             |                                 |            |                     |             |     |   |      |
| PARILIPANIS                                                                        |                                        |                                                             |                                 |            |                     |             |     |   |      |
| SERVICE PLANS                                                                      |                                        |                                                             |                                 |            |                     |             |     |   |      |
| SERVICE PROVIDER                                                                   |                                        | Servic Plan Items                                           |                                 |            |                     |             | 1 I |   |      |
| RECENT ITEMS                                                                       |                                        | Sub-Goal                                                    | Plan Items                      | Comments   | Expected Start Date | Status      | 1   |   |      |
|                                                                                    |                                        | Communicate Ideas and<br>Information                        | Write Continuous Text           |            | 18/04/2012          | Not Started |     |   |      |
|                                                                                    |                                        | Find and Use Information                                    | Interpret Documents             |            | 19/04/2012          | Not Started |     |   |      |
|                                                                                    |                                        |                                                             |                                 |            |                     |             |     | - |      |
|                                                                                    |                                        | POntario                                                    |                                 |            |                     |             |     |   | 3.0. |

A PDF of the Plan Summary will be generated. You can print this to review with the learner. They need to approve the plan with you. Have them sign a copy and keep it in the file. After the learner has agreed to the plan, you need to record the summary plan acceptance. To do this you need to edit the plan and manually change the date of acceptance of the plan.

Note: In the future there are plans to have this generate an actual learner plan.

The LBS Exit and Follow-up\* form is completed when a learner is ready to exit to the program. The form capture the information needed to close the learner's **Service Plan**. When you are ready to close a **Service Plan** it is imperative that you close all aspects from the lowest element up: plan items, then sub-goals, then goals, then the service plan itself.

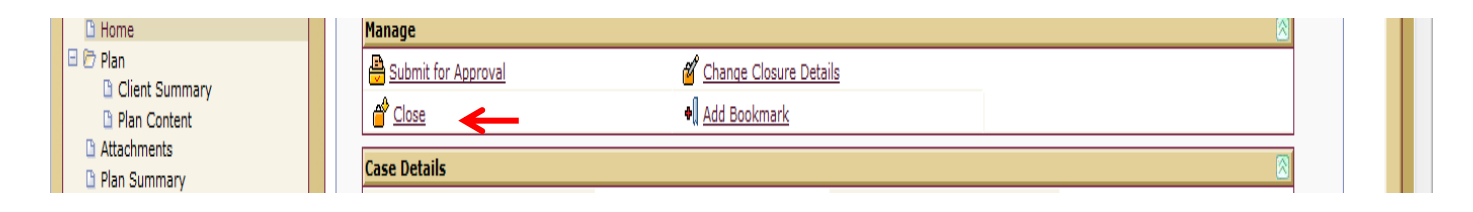

When a **Service Plan** is closed, the reason for closure, client outcome and customer satisfaction score are entered into EOIS-CaMS. Whether or not a learner has completed a goal specific *Culminating Task* is also reported on.

| * Reason:                                                                            | V | * Customer<br>Satisfaction:                                                       |   |
|--------------------------------------------------------------------------------------|---|-----------------------------------------------------------------------------------|---|
| * Outcome:                                                                           | × |                                                                                   |   |
| ssessment                                                                            |   |                                                                                   |   |
| * Exit Learner Gains Score:                                                          |   | Date of Exit Learner Gains<br>Score:                                              | 0 |
| * Has the goal path<br>specific Culminating<br>Task been successfully<br>completed?: | • | * Has the learner<br>completed all goal path<br>required learning<br>activities?: |   |
| Self Reported Learner<br>Weekly Time<br>Commitment?:                                 |   |                                                                                   |   |

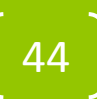

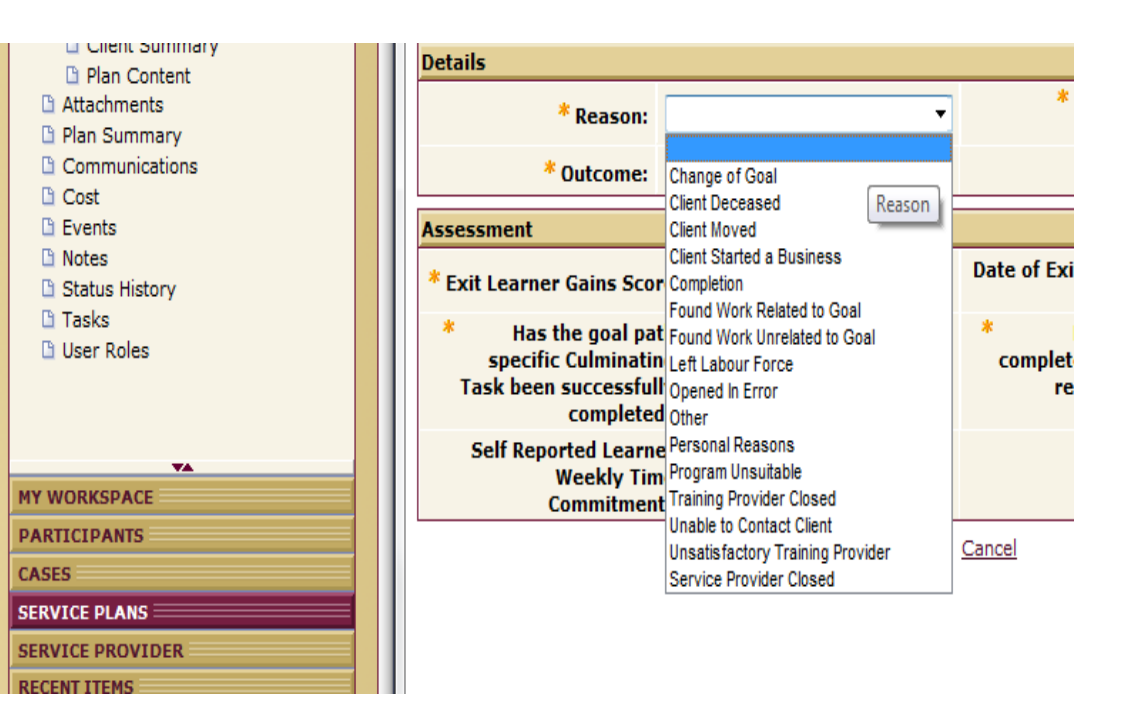

#### **Reason for leaving**

| * Reason:                                                                              | Υ                                                                                                    | Satisfaction:                                                   | • |
|----------------------------------------------------------------------------------------|----------------------------------------------------------------------------------------------------|-----------------------------------------------------------------|---|
| * Outcome:                                                                             | <u>,</u>                                                                                                    |                                                                 |   |
| Assessment                                                                             | Both employed and in education                                                                                  | ome                                                             | 8 |
| * Exit Learner Gains Scor                                                              | Both employed and in training<br>Employed Apprentice<br>Employed Full Time                                      | te of Exit Learner Gains<br>Score:                              |   |
| <ul> <li>Has the goal pat<br/>specific Culminatin<br/>Task been successfull</li> </ul> | Employed Full-fille<br>Employed Part-Time<br>Employed in a more suitable job<br>Employed in a prof occ/trade    | Has the learner<br>completed all goal path<br>required learning | • |
| completed<br>Self Reported Learne<br>Weekly Tim                                        | Employed in area of training/choice<br>in education - OSSD or equivalent<br>In education - academic upgrading   | activities?:                                                    |   |
| Commitment                                                                             | In education - other<br>In education - postsecondary<br>In training - Apprenticeship                            |                                                                 |   |
|                                                                                        | In training - EO Literacy<br>In training - ESL/FSL<br>In training - Federal                                     |                                                                 |   |
|                                                                                        | In training - MCI Bridge projects<br>In training - Second Career<br>In training - other EO training initiatives |                                                                 |   |
|                                                                                        | In training - other occupational skills training<br>Independent<br>Self-Employed                                |                                                                 |   |
|                                                                                        | Unable to work<br>Unemployed<br>Unknown                                                                         |                                                                 |   |
|                                                                                        | Volunteer                                                                                                    |                                                                 |   |

Outcome

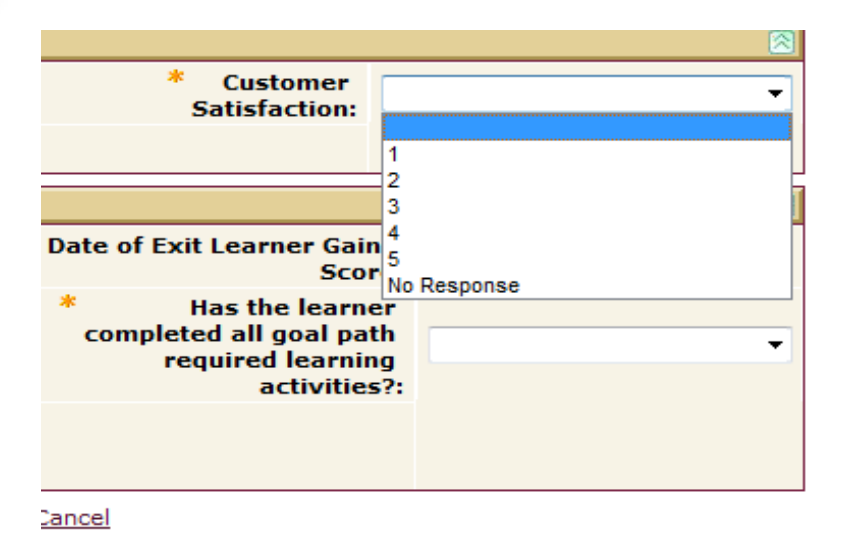

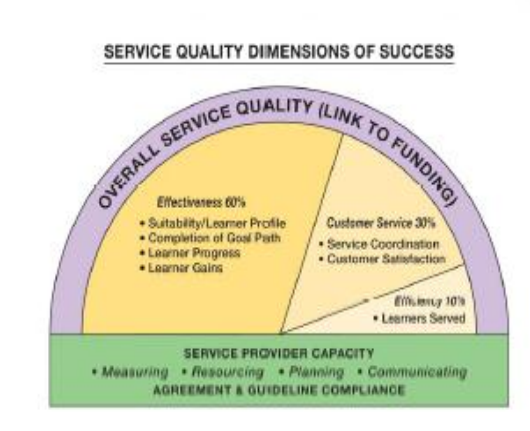

#### **Customer satisfaction**

Customer Satisfaction (10%) is a measure of feedback from learners who exit the program about their satisfaction with the service they have received.

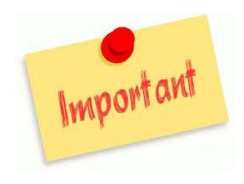

Learners are asked by the service provider to indicate, on a scale of 1 to 5, how likely they are to recommend the LBS Program to someone looking for similar services.

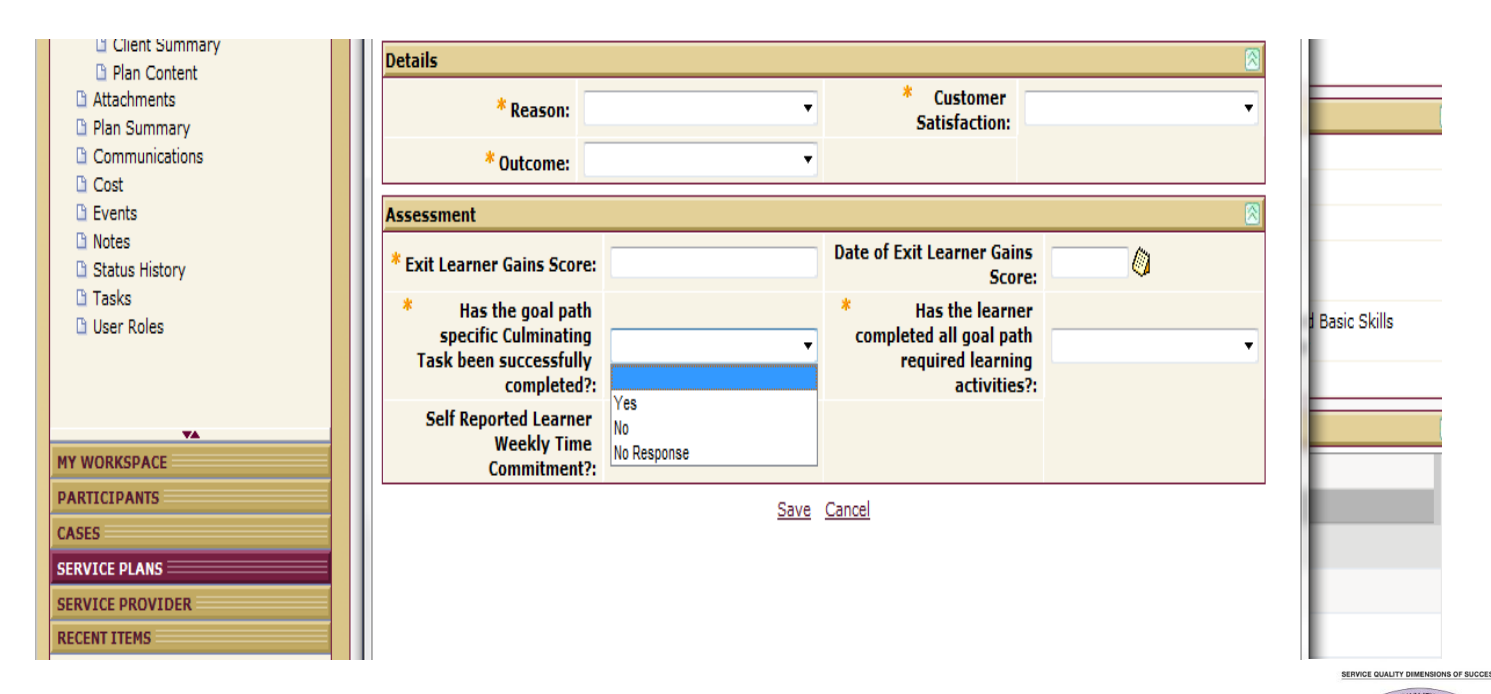

#### **Culminating Task**

dicator for the

Completion of culminating task is a performance indicator for the **completion of goal path effectiveness measure** in the performance management framework.

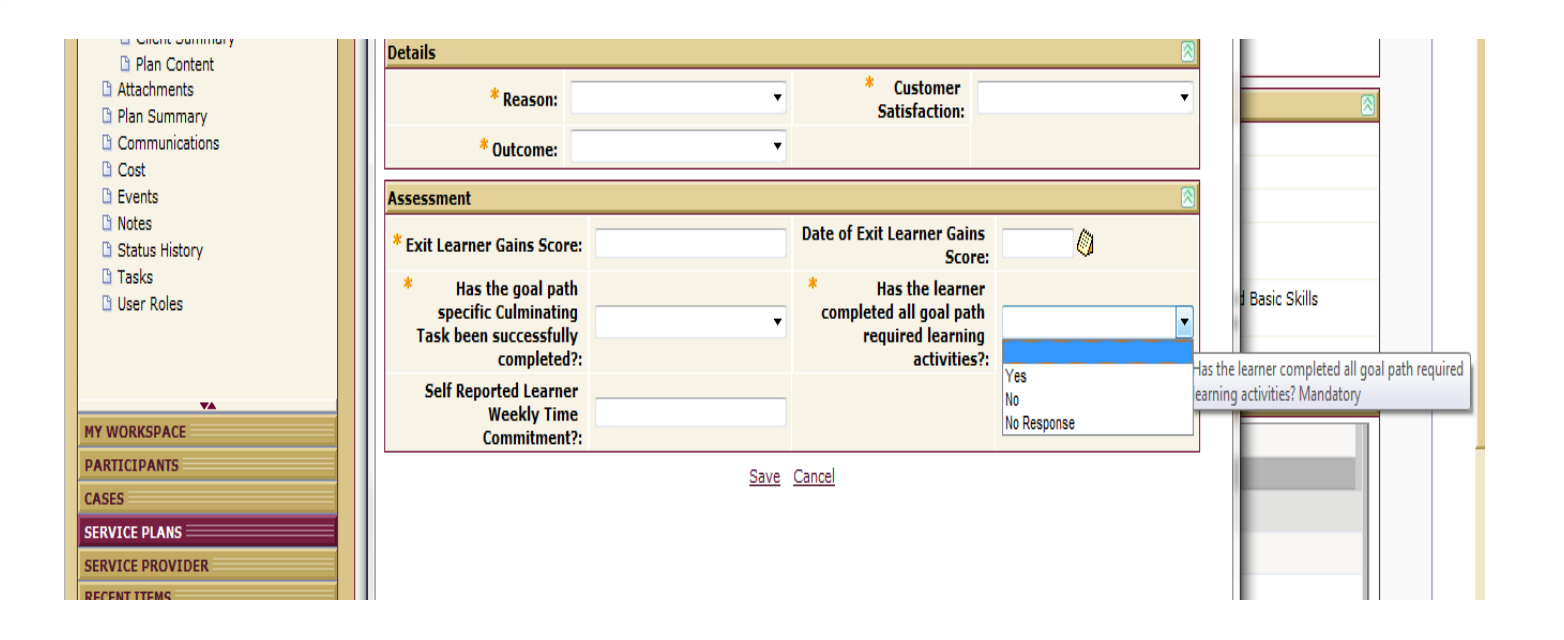

#### Learning activities

Completion of learning activities is a performance indicator for the completion of goal path effectiveness measure in the performance management framework.

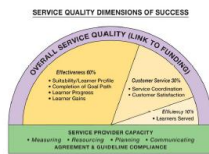

#### **Case Reviews**

**Case reviews** (formerly called follow-ups) 3 months, six months and twelve months are scheduled when a **Service Plan** is closed. **Case reviews** are added to an **Event Calendar** in EOIS-CaMS.

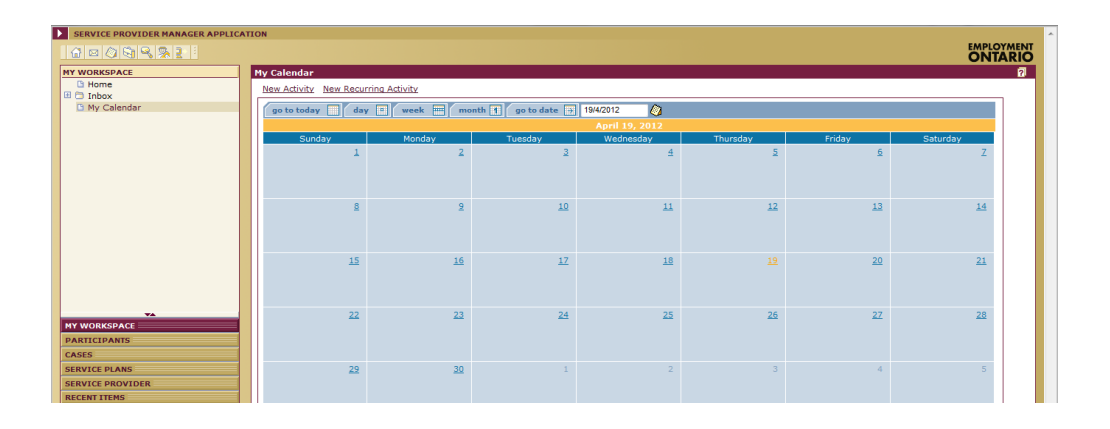

Tip: Selecting "View Event List" will allow you to see upcoming **Case reviews** that have been scheduled.

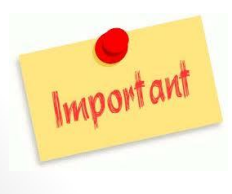

All learners that are exited from LBS prior to March 31, 2012 must continue to be followed up in the old Information Management System (IMS).

## Monthly Reporting in EOIS-CaMS

| Grand Erie Learning Alternatives -<br>Brantford - LBS - Literacy and Basic<br>Skills/Alphabétisation et formation de<br>base<br>Business Plans<br>Resource and Information<br>Resource and Information<br>Participation<br>Wait List |  |
|----------------------------------------------------------------------------------------------------|--|
|                                                                                                    |  |
| MY WORKSPACE                                                                                                    |  |
| PARTICIPANTS                                                                                                    |  |
| CASES                                                                                                    |  |
| SERVICE PLANS                                                                                                    |  |
| SERVICE PROVIDER                                                                                                    |  |
| RECENT ITEMS                                                                                                    |  |

| lanage                       |                                                                   |                  |  |
|------------------------------|-------------------------------------------------------------------|------------------|--|
| 🧏 Edit                       | 🔏 <u>Delete</u>                                                   |                  |  |
| ervice Delivery Site         |                                                                   |                  |  |
| Name:                        | Grand Erie Learning Alternatives - Brantford - LBS                | Reference Numbe  |  |
| )etails                      |                                                                   |                  |  |
| Name:                        | Literacy and Basic Skills/Alphabétisation et<br>formation de base | Statu            |  |
| Start Date:                  | 5/5/2010                                                          | End Dat          |  |
| End Reason:                  |                                                                   | Ministry Contac  |  |
| comments                     |                                                                   |                  |  |
|                              |                                                                   |                  |  |
|                              |                                                                   |                  |  |
|                              |                                                                   |                  |  |
| Recent Changes               |                                                                   |                  |  |
| Recent Changes               | Description                                                       | Date Time        |  |
| Recent Changes<br>Event Type | Description                                                       | <u>Date Time</u> |  |
| Recent Changes<br>Event Type | Description<br>View All                                           | Date Time        |  |

### Monthly Reporting in EOIS-CaMS

| Information Sessions | <ul> <li>Two types:</li> <li>1. Outreach</li> <li>2. Information Session</li> <li>Provide a description</li> <li>Choose audience</li> <li># of attendees</li> </ul> |
|----------------------|----------------------------------------------------------------------------------------------------|
| Participation        | <b>Referrals</b><br>-# of individual referred to other services                                                                                                    |
| Wait List            | Wait List<br>-# of individuals on the wait list                                                                                                    |

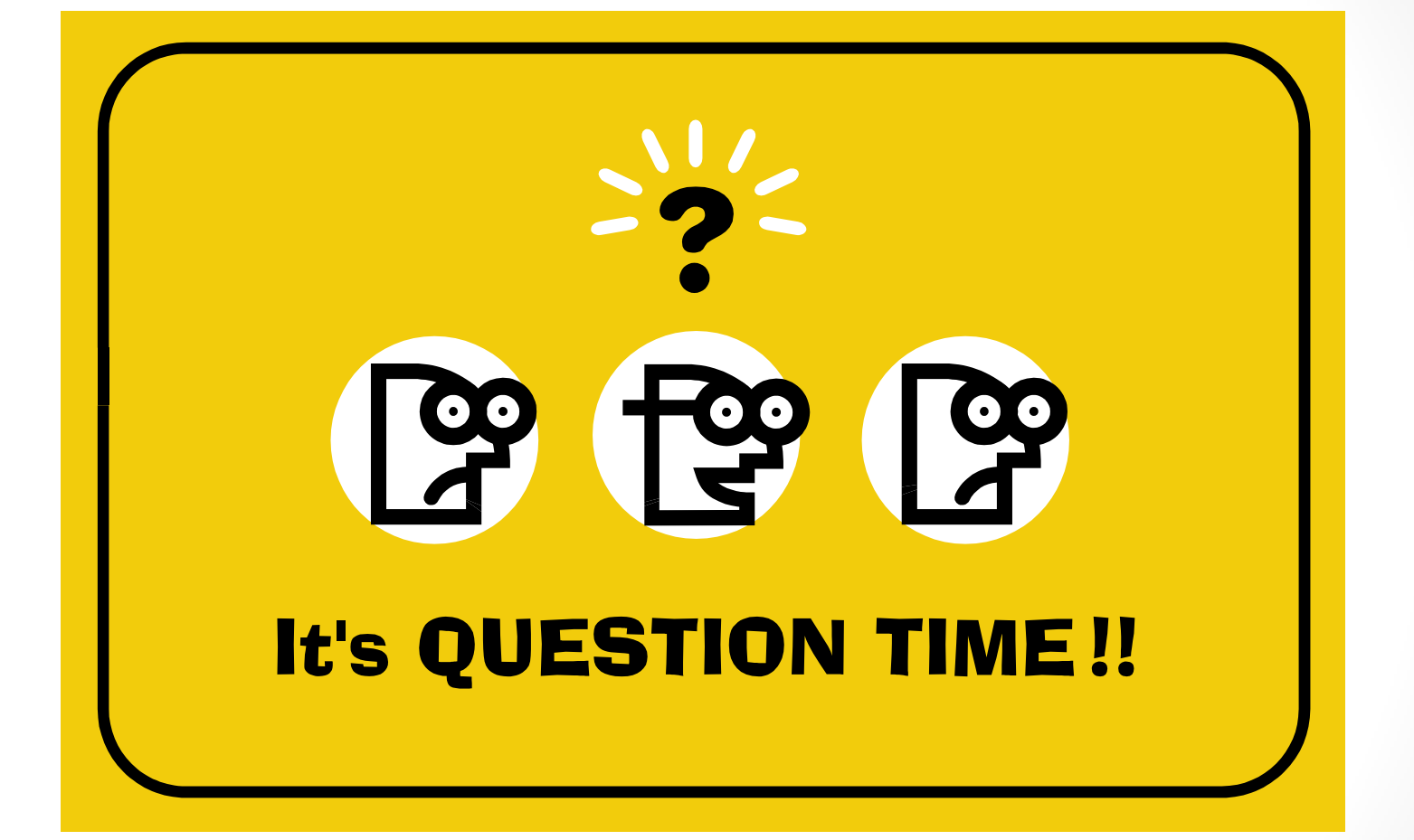